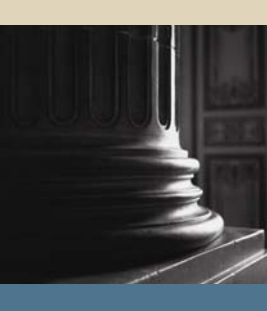

SUNGARD SCT HIGHER EDUCATION

SCT Banner Student Fee Assessment Training Workbook October 2005 Release 7.2

#### Confidential Business Information

This documentation is proprietary information of SunGard SCT and is not to be copied, reproduced, lent or disposed of, nor used for any purpose other than that for which it is specifically provided without the written permission of SunGard SCT.

| Prepared By: | SunGard SCT                 |
|--------------|-----------------------------|
|              | 4 Country View Road         |
|              | Malvern, Pennsylvania 19355 |
|              | United States of America    |

© SunGard 2004-2005. All rights reserved. The unauthorized possession, use, reproduction, distribution, display or disclosure of this material or the information contained herein is prohibited.

In preparing and providing this publication, SunGard SCT is not rendering legal, accounting, or other similar professional services. SunGard SCT makes no claims that an institution's use of this publication or the software for which it is provided will insure compliance with applicable federal or state laws, rules, or regulations. Each organization should seek legal, accounting and other similar professional services from competent providers of the organization's own choosing.

SunGard, the SunGard logo, SCT, and Banner, Campus Pipeline, Luminis, PowerCAMPUS, SCT fsaATLAS, SCT Matrix, SCT Plus, SCT OnSite and SCT PocketRecruiter are trademarks or registered trademarks of SunGard Data Systems Inc. or its subsidiaries in the U.S. and other countries. All other trade names are trademarks or registered trademarks of their respective holders.

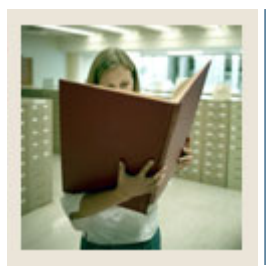

# Table of Contents

| Section A: Introduction                                                                                                    | 1                                |
|----------------------------------------------------------------------------------------------------|----------------------------------|
| Overview                                                                                                    | 1                                |
| Process Introduction                                                                                                    | 2                                |
| Terminology                                                                                                    | 3                                |
| Section B: Set Up                                                                                                    | 4                                |
| Overview                                                                                                    | 4                                |
| Defining Refund Rules for a Term                                                                                                    | 5                                |
| Defining Course Registration Status                                                                                                    | 7                                |
| Defining Fee Assessment Rules                                                                                                    | 9                                |
| Establishing Rules for Online Fee Assessment                                                                                                    | 12                               |
| Assigning Additional Fees                                                                                                    | 15                               |
| Self Check                                                                                                    | 17                               |
| Answer Key for Self Check                                                                                                    | 18                               |
| Section C: Day-to-Day Operations                                                                                                    | 10                               |
| Section C. Day-to-Day Operations                                                                                                    |                                  |
| Overview                                                                                                    |                                  |
| Overview<br>Process Introduction                                                                                                    |                                  |
| Overview<br>Process Introduction<br>Assessing Fees Online                                                                                                    | 19<br>                           |
| Overview<br>Process Introduction<br>Assessing Fees Online<br>Reviewing the Student Course/Fee Assessment Query                                                                                                    | 19<br>19<br>20<br>21<br>27       |
| Overview<br>Process Introduction<br>Assessing Fees Online<br>Reviewing the Student Course/Fee Assessment Query<br>Reviewing the Account Detail                                                                                                    | 19<br>20<br>21<br>27<br>29       |
| Overview<br>Process Introduction<br>Assessing Fees Online<br>Reviewing the Student Course/Fee Assessment Query<br>Reviewing the Account Detail<br>Using the Fee Assessment Report                                                                                                    | 19<br>20<br>21<br>27<br>29<br>31 |
| Overview<br>Process Introduction<br>Assessing Fees Online<br>Reviewing the Student Course/Fee Assessment Query<br>Reviewing the Account Detail<br>Using the Fee Assessment Report<br>Summary                                                                                                    |                                  |
| Overview<br>Process Introduction<br>Assessing Fees Online<br>Reviewing the Student Course/Fee Assessment Query<br>Reviewing the Account Detail<br>Using the Fee Assessment Report<br>Summary<br>Self Check                                                                                                    | 19<br>                           |
| Overview<br>Process Introduction<br>Assessing Fees Online<br>Reviewing the Student Course/Fee Assessment Query<br>Reviewing the Account Detail<br>Using the Fee Assessment Report<br>Summary<br>Self Check<br>Answer Key for Self Check                                                                                                    |                                  |
| Overview<br>Process Introduction<br>Assessing Fees Online<br>Reviewing the Student Course/Fee Assessment Query<br>Reviewing the Account Detail<br>Using the Fee Assessment Report<br>Summary<br>Self Check<br>Answer Key for Self Check<br>Section D: Reference                                                                                                    |                                  |
| Overview<br>Process Introduction<br>Assessing Fees Online<br>Reviewing the Student Course/Fee Assessment Query<br>Reviewing the Account Detail<br>Using the Fee Assessment Report<br>Summary<br>Self Check<br>Answer Key for Self Check<br>Section D: Reference<br>Overview                                                                                                    |                                  |
| Overview       Process Introduction         Assessing Fees Online       Reviewing the Student Course/Fee Assessment Query         Reviewing the Account Detail       Using the Fee Assessment Report         Summary       Self Check         Answer Key for Self Check.       Answer Key for Self Check.         Section D: Reference       Overview         Setup Forms and Where Used       Setup Forms and Where Used |                                  |
| Overview       Process Introduction         Assessing Fees Online       Reviewing the Student Course/Fee Assessment Query         Reviewing the Account Detail       Using the Fee Assessment Report         Summary       Self Check         Answer Key for Self Check       Answer Key for Self Check         Overview       Overview         Setup Forms and Where Used       Day-to-Day Forms and Setup Needed        |                                  |

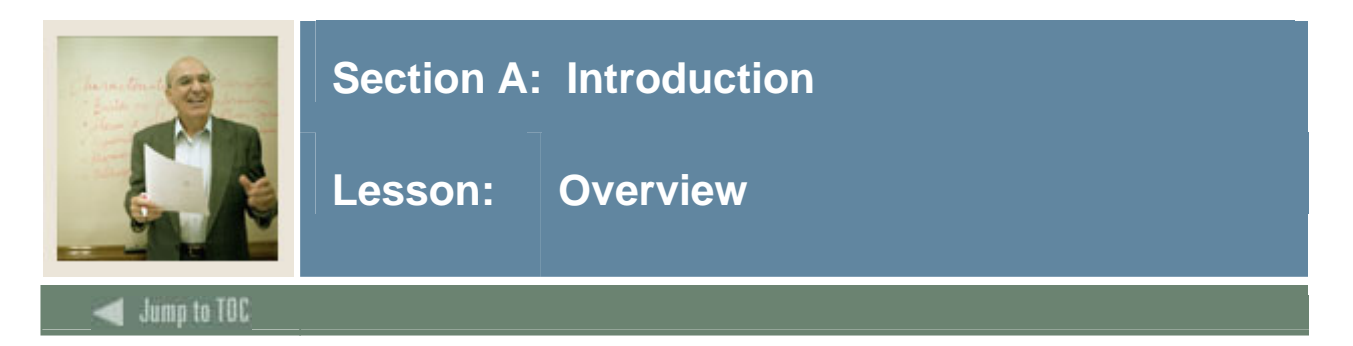

# Workbook goal

The goal of this workbook is to provide you with the knowledge and practice to accurately assess fees for registered students. This workbook is divided into four sections:

- Introduction
- Set-up
- Day-to-Day Operations
- Reference.

#### Intended audience

The staff of the Registrar's office and selected personnel from the business office.

#### Prerequisites

To complete this workbook, you should have

- completed the SunGard SCT Education Practices computer-based training (CBT) tutorial "SCT Banner 7 Fundamentals," or have equivalent experience navigating in the SCT Banner system
- completed the General Person and Registration training workbooks
- administrative rights to create the rules and set the validation codes in SCT Banner.

#### **Section contents**

| Overview             | 1 |
|----------------------|---|
| Process Introduction | 2 |
| Terminology          | 3 |
| remniology           |   |

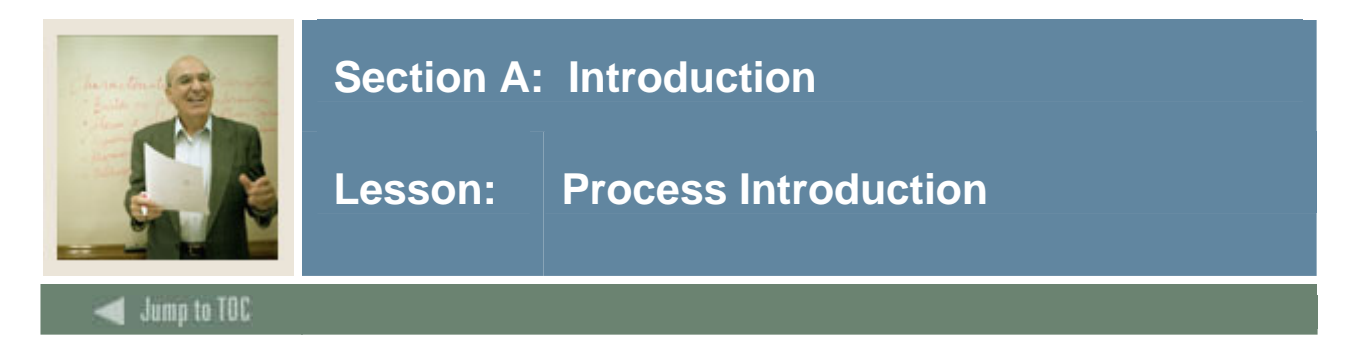

The bursar's office, in conjunction with the registrar's office is responsible for setting up the fee assessment control forms as they pertain to registration and billing.

# Flow diagram

This diagram highlights where the Fee Assessment process occurs within the overall Student process.

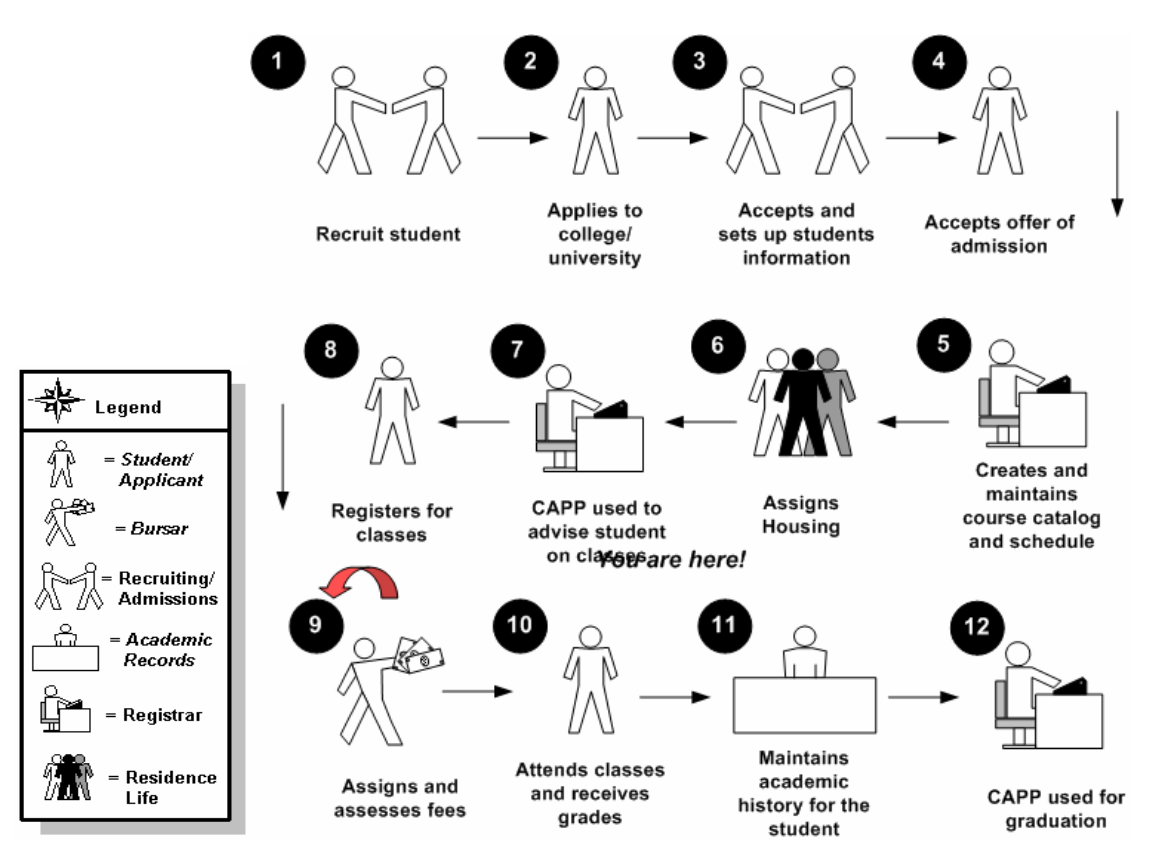

# About the process

- In the Fee Assessment process, bursars and registrars define rules for Fee Assessment and develop refunding tables for a term.
- The student registers for classes and an on-line Fee Assessment will immediately generate charges.
- The bursar then assesses fees in batch and generates a bill.
- Finally, a student receives the bill.

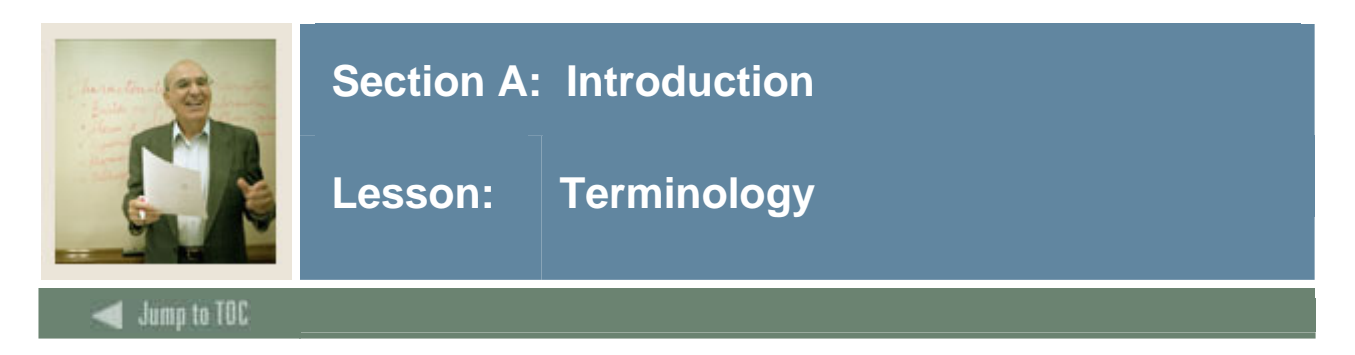

# Query only

A report mode that lets you look up and view information but not change the data.

### **Rules form**

A type of form in which you define how data is processed in SCT Banner.

### Validation form

A type of set up form in which you define choices for other forms. This helps to ensure consistency of data entry.

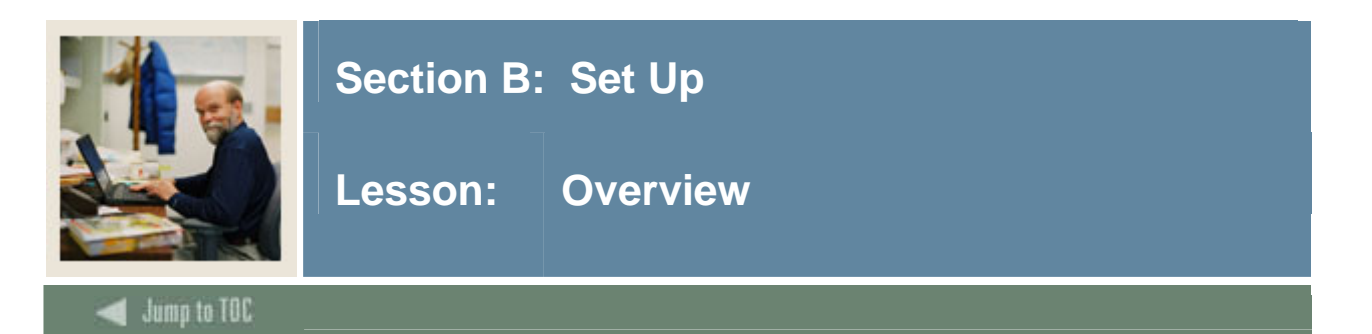

The purpose of this section is to outline the set-up process and detail the procedures to set-up your SCT Banner system.

Before developing Fee Assessment rules and processing data, several forms and rules need to be set or created. These rules and validation forms are used frequently in the Fee Assessment module.

#### **Intended audience**

The staff of the Registrar's office and Business office that is responsible for student bills, registration, and refunds

#### Objectives

At the end of this section, you will be able to create the rules and set parameters used to process the data and develop the Fee Assessment control forms.

#### Prerequisites

To complete this section, you should have

- completed the SunGard SCT Education Practices computer-based training (CBT) tutorial "SCT Banner 7 Fundamentals," or have equivalent experience navigating in the SCT Banner system
- completed the General Person and Registration training workbooks
- administrative rights to create the rules and set the validation codes in SCT Banner.

#### **Section contents**

| Overview                                     | 4  |
|----------------------------------------------|----|
| Defining Refund Rules for a Term             | 5  |
| Defining Course Registration Status          | 7  |
| Defining Fee Assessment Rules                | 9  |
| Establishing Rules for Online Fee Assessment | 12 |
| Assigning Additional Fees                    | 15 |
| Self Check                                   | 17 |
| Answer Key for Self Check                    | 18 |

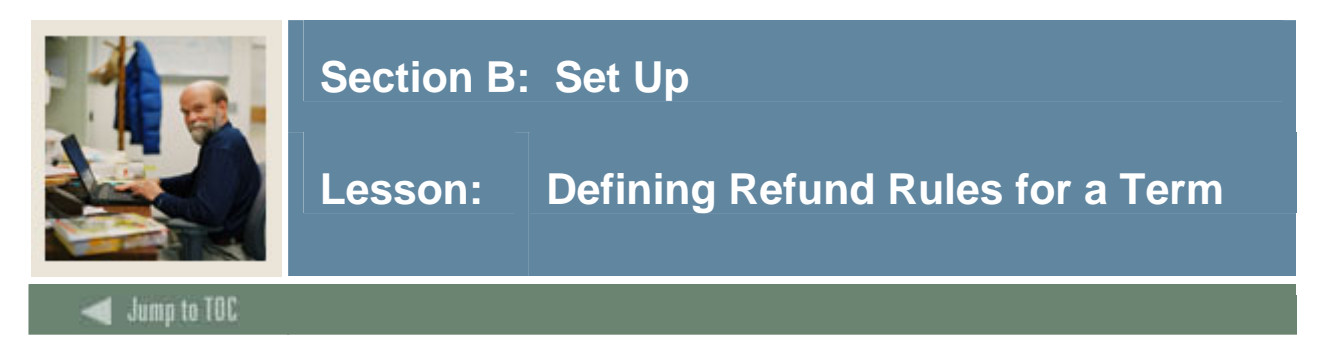

The Enrollment Status Control Form (SFAESTS) is used to set up enrollment codes, and refund rules for a term.

# **SCT Banner form**

| Term:             | trol Form SFAESTS 7.0 (s4b70)                                                                                                    |          |                                                                                                    |             | aaaaadd <u>y</u> x |
|-------------------|----------------------------------------------------------------------------------------------------|----------|----------------------------------------------------------------------------------------------------|-------------|--------------------|
|                   | Description                                                                                                    |          | Start Date           Image: Control of the second second s | End Date    |                    |
| Enrollment Status | s Refund Rules                                                                                                    |          | Percentage                                                                                                    | Percentage  |                    |
|                   | Start Date           Image: Control of the start of the start of the star | End Date | Tuition Refund                                                                                                    | Fees Refund |                    |

# Procedure

Follow these steps to complete the process.

| Step | Action                                                                                                    |
|------|----------------------------------------------------------------------------------------------------|
| 1    | Access the Enrollment Status Form (SFAESTS).                                                              |
| 2    | Select a term in the <b>Term</b> field.                                                                   |
| 3    | Select an enrollment status code in the <b>Status</b> field in the Enrollment Status Dates block.         |
|      |                                                                                                    |
|      | Note: The <b>Description</b> , <b>Start Date</b> , and <b>End Date</b> fields are populated by SCT Banner |
|      | based on the status code selected.                                                                        |
| 4    | Perform a <b>Next Block</b> function.                                                                     |
| 5    | Enter the refund start date in the <b>Start Date</b> field.                                               |
| 6    | Enter the refund end date in the <b>End Date</b> field.                                                   |
| 7    | Enter a percentage in the <b>Percentage Tuition Refund</b> field for the date range.                      |
| 8    | Enter a percentage in the <b>Percentage Fees Refund</b> field for the date range.                         |
| 9    | Click in the Status field to start another date range for the enrollment status code.                     |

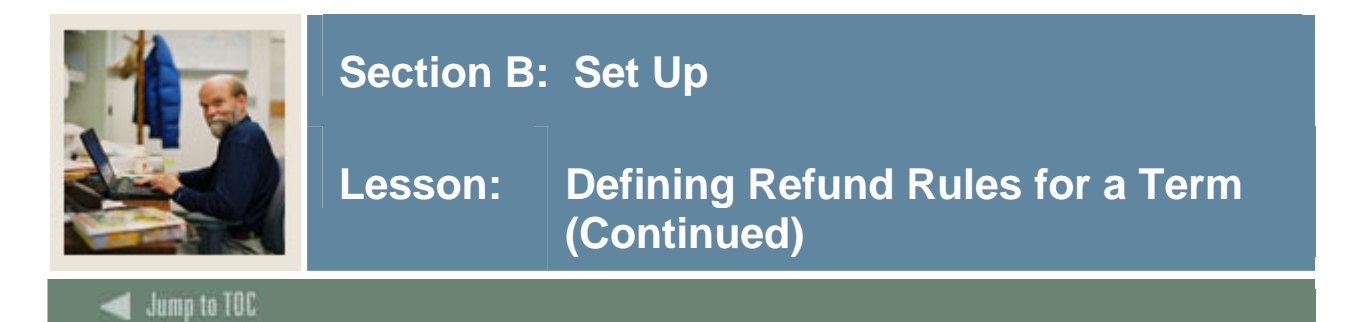

# **Procedure, continued**

| Step | Action                                                                                    |
|------|-------------------------------------------------------------------------------------------|
| 10   | Repeat steps 5-9 to enter additional date ranges and their associated refund percentages. |
| 11   | Click the Save icon.                                                                      |
| 12   | Click the <b>Exit</b> icon.                                                               |

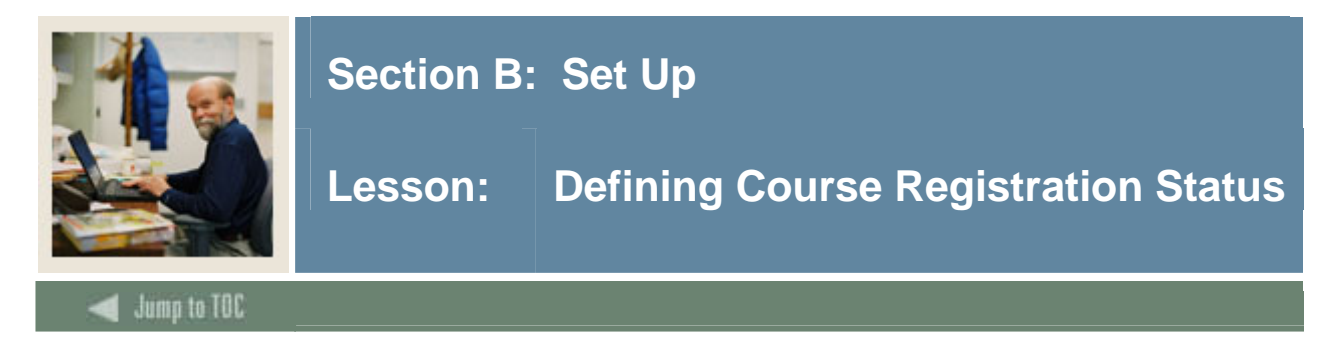

The Course Registration Status Form (SFARSTS) is used to define course status codes, and refund rules for courses.

<u>Note</u>: Status values are user-defined, with the exception of the "RE" (Register Course) status, which must be used as the default for a student's course registration. While the "RE" status is required, its attributes may be defined according to your institution's policy.

Prior to entering the data on this form, the status codes must have been entered on the Course Registration Status Code Validation Form (STVRSTS). While the validation form spans time, the Course Registration Status Form is specific for a term. This allows you to modify status information from one term to the next.

#### **SCT Banner form**

| Course Registratio                           | n Status Form SFARSTS 7.0 (s4b70)        | Part of Term:                 |                              | 0000000000000000000000 ⊻ >  |
|----------------------------------------------|------------------------------------------|-------------------------------|------------------------------|-----------------------------|
| Course Registr                               | ation Status Dates                       |                               |                              |                             |
| Status ▼ □ □ □ □ □ □ □ □ □ □ □ □ □ □ □ □ □ □ | Description                              | Affected By<br>Student Status | Start Date End Date          | Voice Response<br>Indicator |
| Course Registr<br>Status                     | ration Status Refund Rules<br>Start Date | End Date                      | Percentage<br>Tuition Refund | Percentage<br>Fees Refund   |
|                                              |                                          |                               |                              |                             |

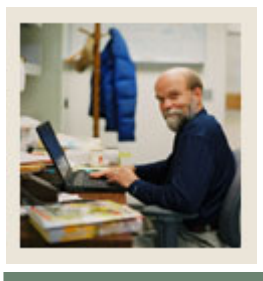

# Section B: Set Up

# Lesson: Defining Course Registration Status (Continued)

# 🜒 Jump to TOC

# Procedure

Follow these steps to complete the process.

| Step | Action                                                                                                    |
|------|----------------------------------------------------------------------------------------------------|
| 1    | Access the Course Registration Status Form (SFARSTS).                                                     |
| 2    | Enter a term code in the <b>Term</b> field.                                                               |
| 3    | Select an overall term code in the Part of Term field.                                                    |
|      |                                                                                                    |
|      | Example: Select Fall II 2006 in the Term field and Fall 2006 in the Part of Term                          |
|      | field. This is used by institutions that have two seven week courses as well as 14 week                   |
|      | courses in the same semester. The Fall I courses would begin in September while the                       |
|      | Fall II courses would begin in mid-October. The withdraw dates for the Fall II courses                    |
|      | would be different from the dates for the Fall I courses.                                                 |
| 4    | Select an enrollment status code in the Status field in the Enrollment Status Dates                       |
|      | block.                                                                                                    |
|      |                                                                                                    |
|      | Note: The <b>Description</b> , <b>Start Date</b> , and <b>End Date</b> fields are populated by SCT Banner |
|      | based on the status code selected.                                                                        |
| 5    | Click the Affected by Student Status checkbox if you want this code to be affected by                     |
|      | the registration status of the student.                                                                   |
| 6    | Click the Voice Response Indicator checkbox if your institution uses telephone                            |
|      | registration.                                                                                             |
| 7    | Perform a <b>Next Block</b> function.                                                                     |
| 8    | Enter the refund start date in the <b>Start Date</b> field.                                               |
| 9    | Enter the refund end date in the <b>End Date</b> field.                                                   |
| 10   | Enter a percentage in the <b>Percentage Tuition Refund</b> field for the date range.                      |
| 11   | Enter a percentage in the <b>Percentage Fees Refund</b> field for the date range.                         |
| 12   | Click in the <b>Status</b> field to start another date range for the enrollment status code.              |
| 13   | Repeat steps 8-12 to enter additional date ranges and their associated refund                             |
|      | percentages.                                                                                              |
| 14   | Click the Save icon.                                                                                      |
| 15   | Click the <b>Exit</b> icon.                                                                               |

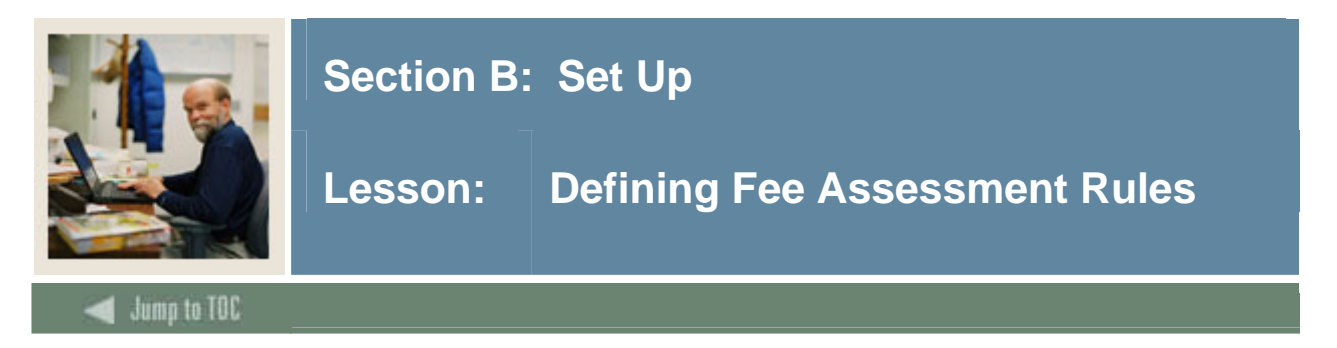

Before assessing any fees, the Fee Assessment Control Form must be set up, one time per semester. Rules may be copied from one term to another, future or past.

The Registration Fee Assessment Rules Form (SFARGFE) allows you to define basic tuition and fees for your students. Your instructor will discuss the various options you have based on how you currently assess tuition and fees at your enterprise.

Your instructor will review each window with you. Based on how you assess tuition and fees, you will use one or more of these windows.

# SCT Banner form

| gistration Fee Assessment Rules                                                                                                    | SFARGFE 7.0 (s4b70) NOC                              | ***************************************                                                                                                    | ↔↔↔↔↔↔↔↔↔↔↔↔↔↔↔↔↔↔↔<                                                                                  |
|----------------------------------------------------------------------------------------------------|------------------------------------------------------|----------------------------------------------------------------------------------------------------|----------------------------------------------------------------------------------------------------|
| rm: 200610 💌<br>by Rules to New Term 😰                                                                                                    |                                                      | Rule Type: 🗾 💌                                                                                                    | Entry Type: 🗾 🗸 📕 Process Copy Indicator Setting                                                      |
| egistration Charges and F                                                                                                    | ees                                                  |                                                                                                    |                                                                                                    |
| Sequence Detail Per<br>pe Copy Number Code Cf<br>P R Assess by Course<br>ident Type: •<br>ident Attribute: •<br>ade Mode: •<br>Trurctional Method: •                                                                                                    | Credit Min / Max<br>harge Charge Overrid             | Course Course Course<br>e Campus Level Attribute College Level M<br>U V V V V<br>Liable Billing Hours From:<br>Total Student Liable Hours From:<br>V Registration Dates From:<br>Flat Charge Hours Range From:<br>Elat Charge Mount: | Part of<br>Major Class Term Rate Campus Dept<br>To:<br>To:<br>To:<br>To:<br>To:<br>Higher Campus Dept |
| hedule Type:                                                                                                    | Degree:                                              | <ul> <li>Course Overload Start Hours:</li> </ul>                                                                                                    | Activity                                                                                              |
| P A Assess by Course<br>John Type: V<br>John Attribute: V<br>John Attribute | Admission Term:<br>Program:<br>Residency:<br>Degree: | Liable Billing Hours From:<br>Total Student Liable Hours From:<br>V Registration Dates From:<br>Flat Charge Hours Range From:<br>Flat Charge Amount:<br>Course Overload Start Hours:                                                 | To:<br>To:<br>To:<br>To:<br>User:<br>Activity<br>Date:                                                |

# Procedure

Follow these steps to complete the process.

| Step | Action                                                                                                    |
|------|----------------------------------------------------------------------------------------------------|
| 1    | Access the Registration Fee Assessment Rules Form (SFARGFE).                                                                          |
|      | Note: The following procedures will establish Fee Assessment rules based on <i>Charges</i> by <i>Student Characteristics Option</i> . |

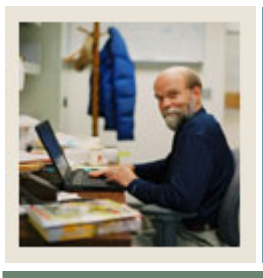

# Section B: Set Up

# Lesson: Defining Fee Assessment Rules (Continued)

d Jump to TOC

# **Procedure, continued**

| Step | Action                                                                                               |
|------|----------------------------------------------------------------------------------------------------|
| 2    | Enter a term in the <b>Term</b> field.                                                               |
| 3    | Select Student in the Rule Type field.                                                               |
| 4    | Select <i>Regular</i> in the Entry Type field.                                                       |
| 5    | Click the Set Copy Indicator checkbox if the rule can be copied to another term.                     |
| 6    | Perform a Next Block function.                                                                       |
|      |                                                                                                    |
|      | Note: To create a new Fee Assessment rule you may need to perform an Insert Record                   |
|      | function, or move your cursor to a blank line.                                                       |
| 7    | Select a tuition detail code in the <b>Tuition Detail</b> field.                                     |
| 8    | Enter an amount in the Per Credit Charge field.                                                      |
| 9    | Enter amounts in both of the Min/Max Charge fields.                                                  |
|      |                                                                                                    |
|      | Note: These fields are the minimum and maximum amount that can be associated with                    |
|      | this Detail code.                                                                                    |
| 10   | Leave the <b>Override</b> checkbox unchecked.                                                        |
| 11   | Enter UG in the <b>Course Level</b> field to make this charge applicable to undergraduates           |
|      | only.                                                                                                |
| 12   | Enter a code in the <b>Part of Term</b> field to apply this charge only to courses that match        |
|      | that term code.                                                                                      |
|      |                                                                                                    |
|      | <u>Note</u> : When creating Fee Assessment rules for Open Learning Courses leave the Part            |
|      | of Term field blank.                                                                                 |
| 13   | Enter the lowest number of student hours for this charge to be effective in the Liable               |
|      | Billing Hours From field.                                                                            |
| 14   | Enter the highest number of student hours for this charge to be effective in the Liable              |
|      | Billing Hours To field.                                                                              |
| 15   | Click the <b>Save</b> icon.                                                                          |
| 16   | Select Charges by Course Level Rules from the <b>Options</b> menu.                                   |
|      |                                                                                                    |
|      | <u>Note</u> : Here tees are related to the level of the course rather than the level of the student. |

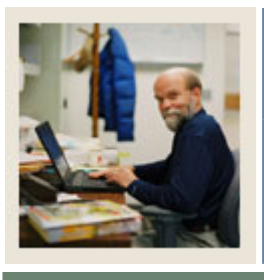

# Section B: Set Up

# Lesson: Defining Fee Assessment Rules (Continued)

🚽 Jump to TOC

# **Procedure, continued**

| Step | Action                                                                                   |
|------|------------------------------------------------------------------------------------------|
| 17   | Select Charges by Course Campus Rules from the Options menu.                             |
|      |                                                                                          |
|      | Note: Here fees are based on the campus that is associated with a particular course.     |
| 18   | Select Charges by Course Attribute Rules from the Options menu.                          |
|      |                                                                                          |
|      | Note: Here fees are based on the course attributes that are associated with a particular |
|      | course.                                                                                  |
| 19   | Click the <b>Exit</b> icon.                                                              |

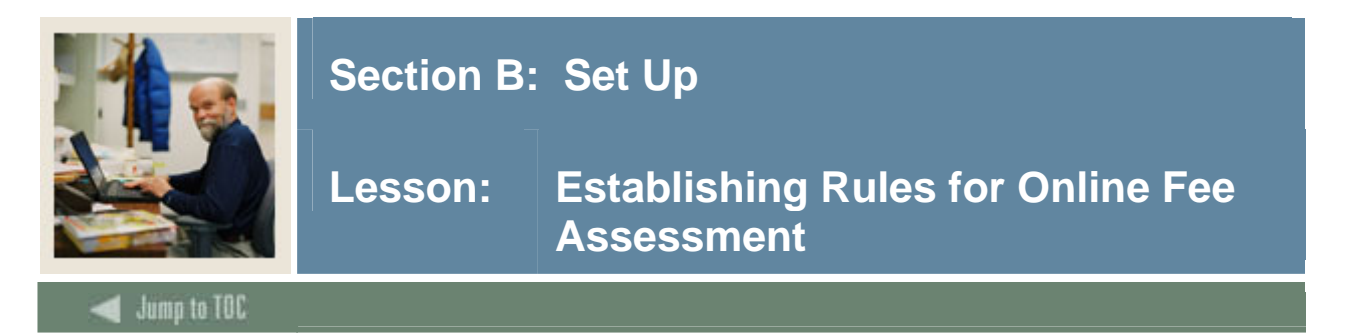

Now that the Fee Assessment rules have been defined, you may assess fees in one of two ways: online fee assessment at the time of registration, or batch assessment after registration and after drop/add. The following will establish rules for online Fee Assessment.

#### SCT Banner form

Use the Term Control Form (SOATERM) to establish controls for a specific term, such as registration fee assessment rules, registration error checking, and part-of-term information.

<u>Note</u>: Values and options related to fee assessment reside solely on the Term Control Form (SOATERM). In previous SCT Banner releases, some of these values and options resided on the Crosswalk Validation Form (GTVSDAX).

| Term:  Schedule CRN Starting Sequence Number:                                                                             |  |  |  |
|----------------------------------------------------------------------------------------------------|--|--|--|
| Schedule<br>CRN Starting Sequence Number:                                                                                 |  |  |  |
|                                                                                                    |  |  |  |
| Registration Fee Assessment                                                                                               |  |  |  |
| In Progress     Hold Password:     On-line Assessment     Reverse Non Tuition/Fee Charges       Descript     Track by CPN |  |  |  |
| Calculate Time Status Refund by Total Effective Date:                                                                     |  |  |  |
| Include Attempted Hours     Set Registration Error Checking     Allow Swapping     Original Charge Cutoff Date:           |  |  |  |
| Gradebook Parameters Title IV Date Source                                                                                 |  |  |  |
| Process Gradebook Controls     OTerm Date     Part-of-Term Dates                                                          |  |  |  |
|                                                                                                    |  |  |  |
| Web Self-Service, Voice Response and Partner Systems                                                                      |  |  |  |
| Fee Assessment         Control Settings                                                                                   |  |  |  |
| On-line Assessment OBatch Update OPrint Bill Master Web Term Control                                                      |  |  |  |
| OBatch Only         Image: Not Available         Image: Synchronize Partner Systems         Process Web Controls          |  |  |  |

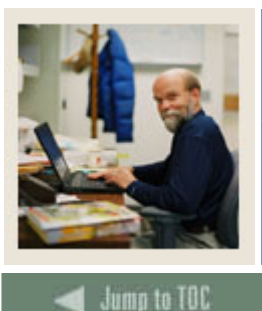

# Section B: Set Up

# Online vs. batch fee assessment

If you do not want to use online fee assessment, but do all assessment by batch, make sure the **On-line Assessment** checkbox on the Term Control Form (SOATERM) is not checked. This prevents Fee Assessment from taking place online and will not put any collector records in the Registration Batch Fee Assessment Collector table (SFRBTCH) when using the Student Course Registration Form (SFAREGS).

Note: To perform batch assessment, run the Batch Fee Assessment Process (SFRFASC).

### **Swapping processing**

You have the ability to use optional swapping processing with refund by course refund processing. Swapping can be defined as the exchange (dropping and adding) of billing hours within the same day with no additional liability. This functionally is optional; an institution can choose to invoke this functionally or use the current processing with liability for dropped hours.

The **Allow Swapping** checkbox allows you to turn on swapping on a term-by-term basis if desired.

<u>Note</u>: Open learning courses are not considered in the swapping algorithm, as they carry their own refund method. Section fees are not considered as part of swapping processing. If section fees are attached to a course that later is used for swapping, the section fee liability remains.

#### **Reversing non-tuition charges**

The new **Reverse Non Tuition/Fee Charges** checkbox enables you to allow registration fee assessment to reverse non-tuition or non-fee charges for detail codes with a category code other than *TUI* or *FEE*.

#### Procedure

Follow these steps to complete the process.

| Step | Action                                                                                 |
|------|----------------------------------------------------------------------------------------|
| 1    | Access the Term Control Form (SOATERM).                                                |
| 2    | Enter the term code (same one that was used in SFARGFE) in the Term field.             |
| 3    | Perform a <b>Next Block</b> function.                                                  |
| 4    | Click the <b>On-line Assessment</b> checkbox in the Registration Fee Assessment block. |
| 5    | Click the Allow Swapping checkbox, if appropriate.                                     |
| 6    | Click the Reverse Non Tuition/Fee Charges checkbox, if appropriate.                    |

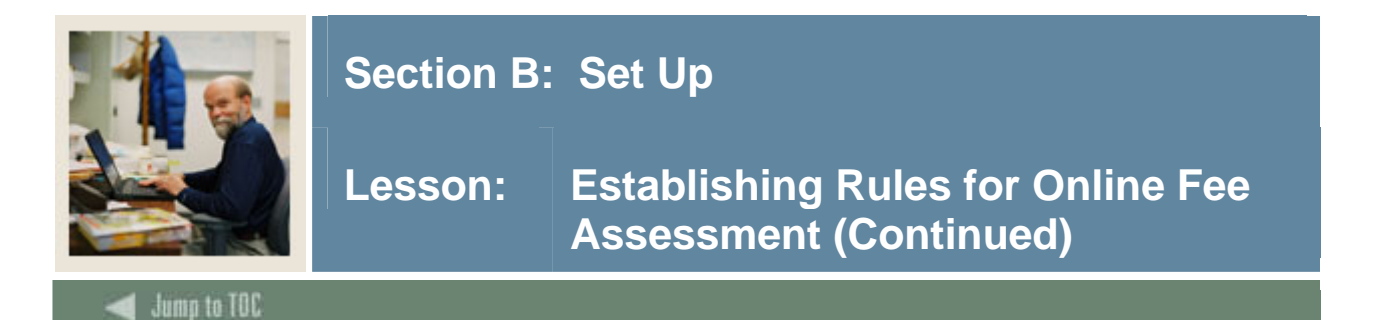

# **Procedure, continued**

| Step | Action                      |
|------|-----------------------------|
| 7    | Click the Save icon.        |
| 8    | Click the <b>Exit</b> icon. |

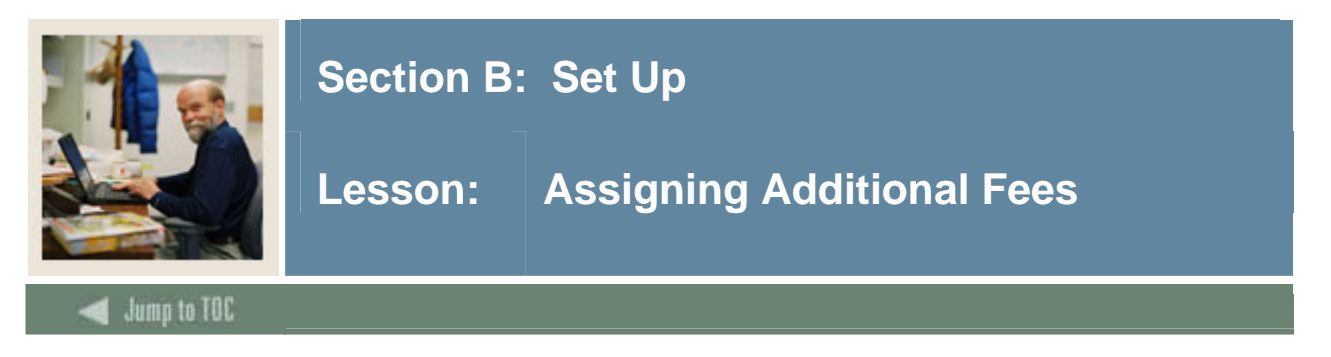

Institutions have the option to develop additional, term-based fees. These fees must be set up one time per semester.

The Registration Additional Fees Form (SFAAFEE) is part of the Registration menu and enables you to add specific (optional) fees to the account of a particular student. This should be used only when the fees are not general enough to be assigned to specific course sections using the Schedule Detail form (SSADETL) or from the Registration Fee Assessment Rules Form (SFARGFE).

# **SCT Banner form**

The Registration Additional Fees Form (SFAAFEE)

| 🙀 Registration Ad | ditional Fees Control SFAAFE | EE 7.1 00000000000000000000 |
|-------------------|------------------------------|-----------------------------|
| Term:             |                              |                             |
| Detail            | Description                  | Amount                      |
|                   |                              |                             |
|                   |                              |                             |

# Procedure

Follow these steps to complete the process.

| Step | Action                                                      |
|------|-------------------------------------------------------------|
| 1    | Access the Registration Additional Fees Form (SFAAFEE).     |
|      |                                                             |
|      | Note: This is a rules form that is term-specific.           |
| 2    | Enter a term in the <b>Term</b> field.                      |
| 3    | Perform a Next Block function or click in the Detail field. |

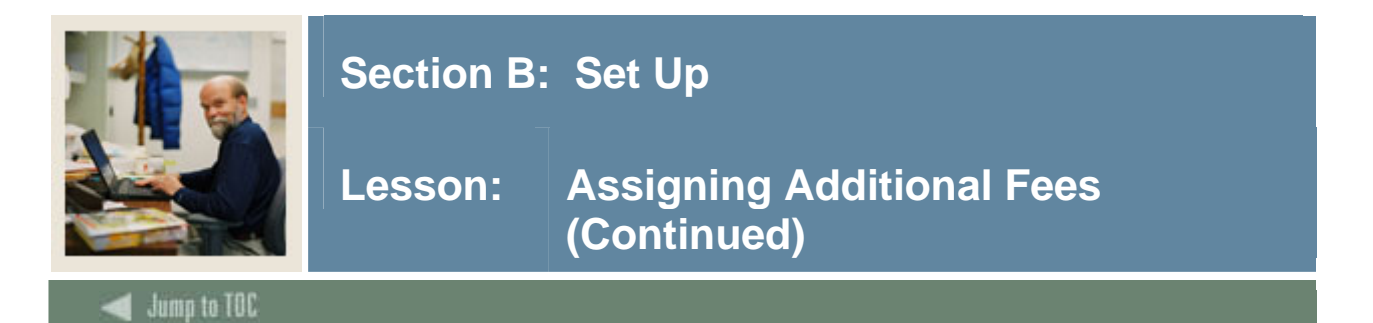

# **Procedure, continued**

| Step | Action                                                                                           |
|------|--------------------------------------------------------------------------------------------------|
| 4    | Select term-specific detail codes in the <b>Detail</b> field for additional charges that you may |
|      | want to add to students' accounts on an ad-hoc basis.                                            |
| 5    | Click the Save icon.                                                                             |
| 6    | Click the <b>Exit</b> icon.                                                                      |

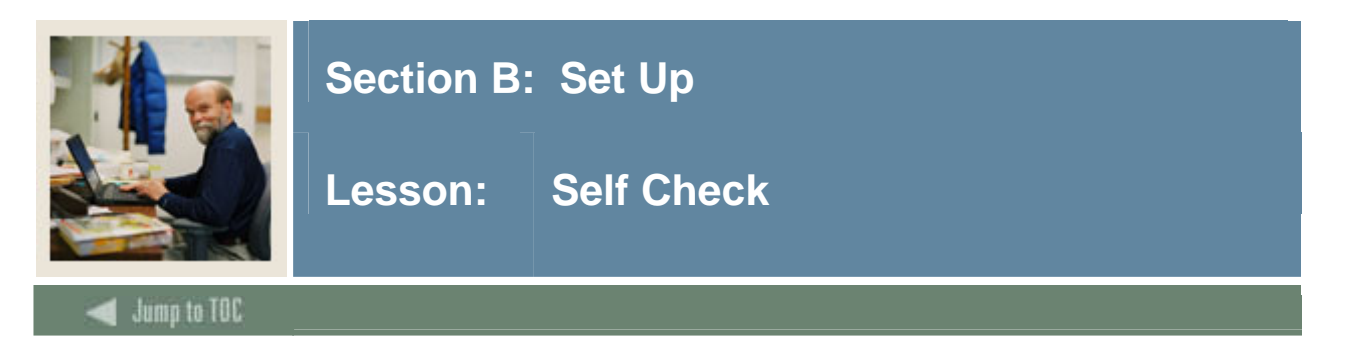

# Directions

Use the information you have learned in this workbook to complete this self-check activity.

# Question 1

Which form is used to define Fee Assessment rules?

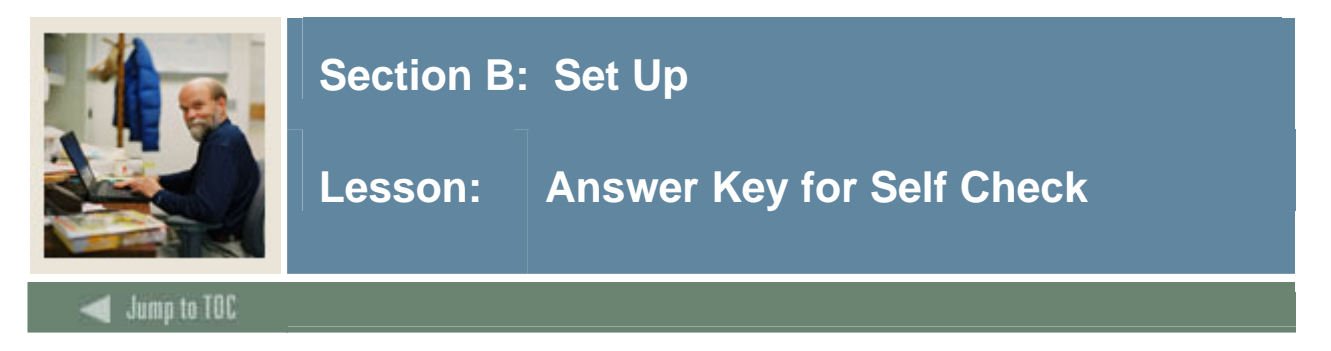

# **Question 1**

Which form is used to define Fee Assessment rules?

The Registration Fee Assessment Rules Form (SFARGFE) is used to define Fee Assessment Rules.

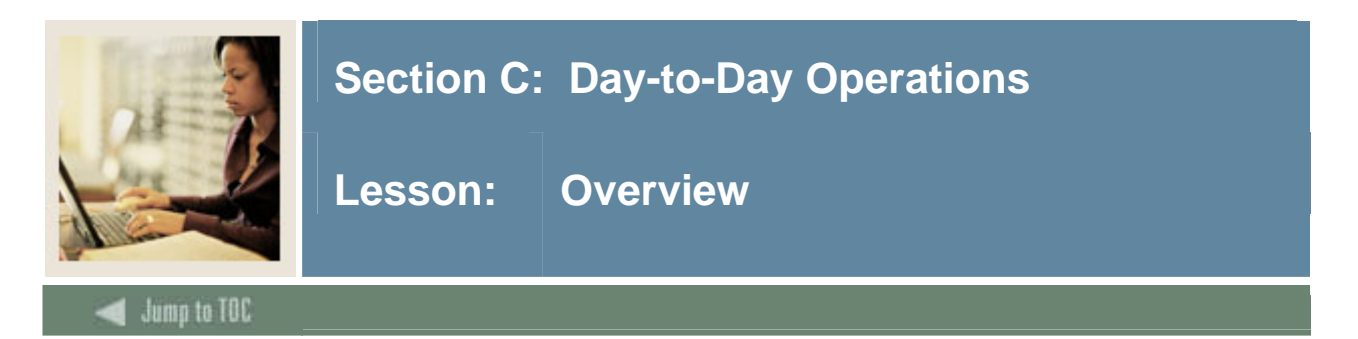

The purpose of this section is to explain the regular process and detail the procedures to handle fee assessment procedures at your institution.

#### **Intended audience**

The staff of the registrar's office and selected personnel from the business office.

### Objectives

At the end of this section, you will be able to

- assess fees on-line
- assign fees to a student for a term.

#### Prerequisites

To complete this section, you should have completed

- the SunGard SCT Education Practices computer-based training (CBT) tutorial "SCT Banner 7 Fundamentals," or have equivalent experience navigating in the SCT Banner system
- the General Person and Registration training workbooks.

You will also need to ensure that the rules and validation codes in SCT Banner needed for the Fee Assessment module have been set up for you.

#### **Section contents**

| Overview                                          | 19 |
|---------------------------------------------------|----|
| Process Introduction                              | 20 |
| Assessing Fees Online                             | 21 |
| Reviewing the Student Course/Fee Assessment Query | 27 |
| Reviewing the Account Detail                      | 29 |
| Using the Fee Assessment Report                   | 31 |
| Summary                                           | 35 |
| Self Check                                        | 36 |
| Answer Key for Self Check                         | 37 |

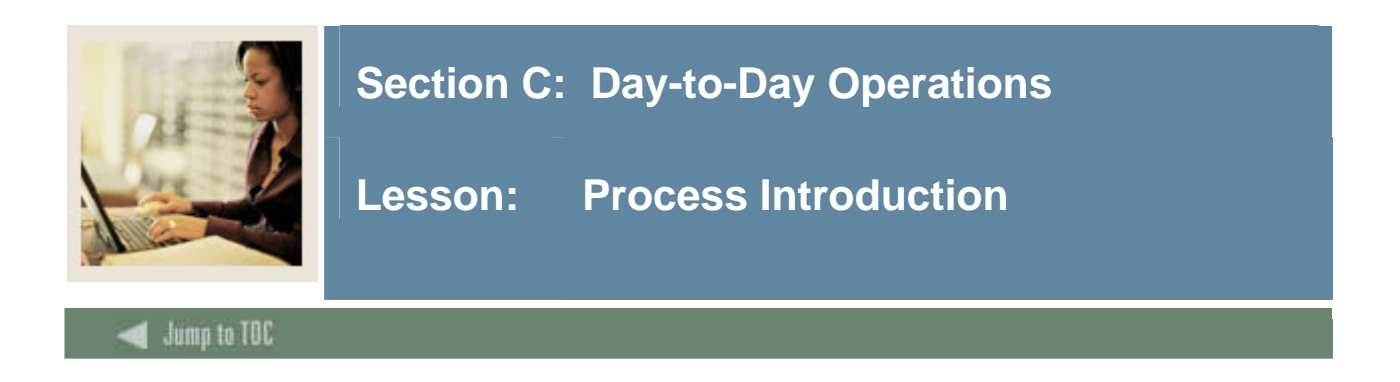

This course is intended to teach you about setting up and running the Fee Assessment process.

# Flow diagram

This flow chart highlights specifically what the Fee Assessment process would look like on a day to day basis.

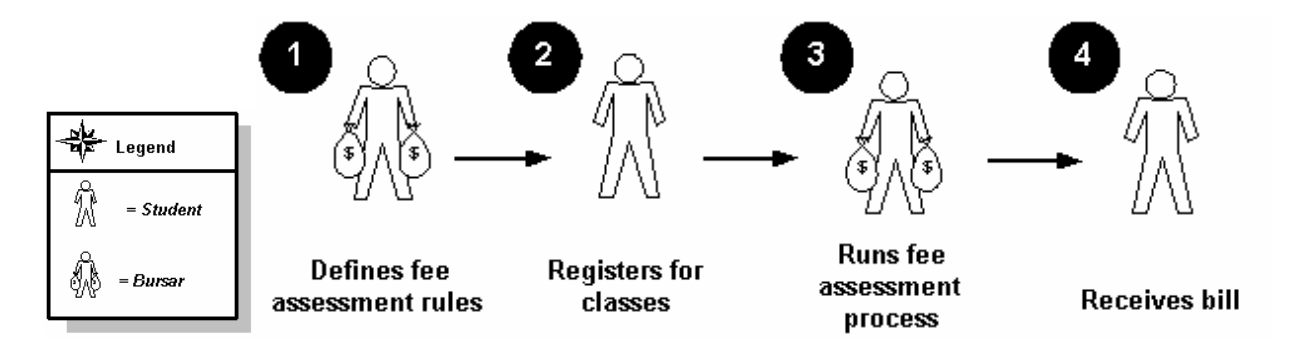

# What happens

The stages of the process are described in this table.

| Stage                | Description                         |  |
|----------------------|-------------------------------------|--|
| Bursar and Registrar |                                     |  |
| 1a                   | Define Fee Assessment rules         |  |
| 1b                   | Develop refunding tables for a term |  |
| Student              |                                     |  |
| 2                    | Registers for classes               |  |
| Bursar               |                                     |  |
| 3a                   | Assess fees in batch                |  |
| 3b                   | Generates a bill                    |  |
| Student              |                                     |  |
| 4                    | Receives bill (on-line or paper)    |  |

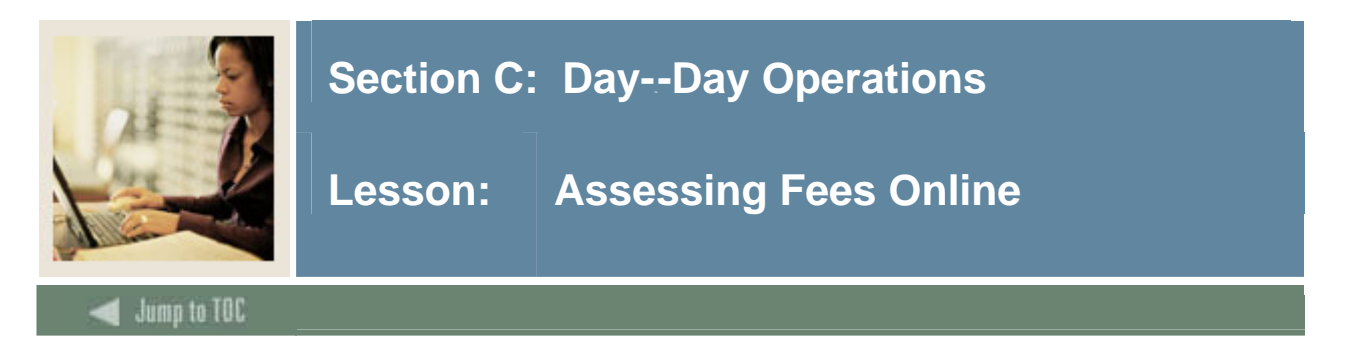

Students must be registered prior to assessing fees.

The first time (each day) that you access the Student Course Registration form (SFAREGS), the system automatically displays the Student System Distribution Initialization Info form (SOADEST). Double-click in the appropriate field in order to select the appropriate printer you will use for each process, or exit if no printer needs to be selected.

Additional fees, as defined on the Registration Additional Fees Form (SFAAFEE), will be applied to students through the Course Registration Form.

### **SCT Banner form**

Student Course Registration Form (SFAREGS)

| Eprollment Information |                                                                                                    |                          |                               |              |
|------------------------|----------------------------------------------------------------------------------------------------|--------------------------|-------------------------------|--------------|
| Status: V<br>Reason: V | Status Date: 🗌<br>🗆 Delete A                                                                                                    | Acceptanc<br>II CRNs Pro | e: Maximum Hou<br>cess Block: | ırs: 💽 🔻     |
| Course Information     | Grade Credit                                                                                                    | Bill Approval            | Part of Method of             | Error Status |
|                        | Section Mode       Hours         Image: Section Mode       Image: Section Mode         Image: Section Mode       Image: Section Mode |                          |                               |              |

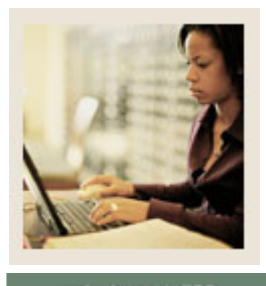

# Section C: Day--Day Operations

Lesson: Assessing Fees Online (Continued)

Jump to TOC

# Procedure

Follow these steps to complete the process.

| Step | Action                                                                                                    |  |
|------|----------------------------------------------------------------------------------------------------|--|
| 1    | Access the Student Course Registration Form (SFAREGS).                                                                                                    |  |
| 2    | Enter the term code in the <b>Term</b> field.                                                                                                    |  |
| 3    | Select the student's ID in the <b>ID</b> field.                                                                                                    |  |
| 4    | Perform a Next Block function.                                                                                                    |  |
| 5    | Complete the Registration Information block, if appropriate.                                                                                                    |  |
|      | <u>Note</u> : The values in the <b>Status</b> , <b>Status Date</b> , <b>Acceptance</b> , and <b>Maximum Hours</b> fields are entered by SCT Banner.                                                                                                    |  |
| 6    | Perform a Next Block function.                                                                                                    |  |
| 7    | Select a course registration number in the <b>CRN</b> field to assign courses to a student.                                                                                                    |  |
| 8    | Repeat step 7 as needed to assign additional courses.                                                                                                    |  |
| 9    | Click the <b>Save</b> icon to save the registration.                                                                                                    |  |
|      | <u>Result</u> : The fees window at the bottom of the screen is now highlighted. <i>Y</i> - <i>Immediate</i> is automatically displayed in the <b>Fee</b> field.<br><u>Note</u> : For the Batch Fee Assessment process, the indicator should be $N - Create$ collector record in the <b>Fee</b> field.                                                                                                    |  |
| 10   | Click the Save icon.                                                                                                    |  |
| 11   | Click <b>OK</b> to acknowledge the transaction.                                                                                                    |  |
| 12   | Select Charge Optional Registration Fees in the Options menu.                                                                                                    |  |
|      | Term:       200610       ID:       A00029554       Student, Alex P.         Code       Description       Charge       Activity Date         Image: Code       Image: Code       Image: Code       Image: Code         Image: Code       Image: Code       Image: Code       Image: Code         Image: Code       Image: Code       Image: Code       Image: Code         Image: Code       Image: Code       Image: Code       Image: Code         Image: Code       Image: Code       Image: Code       Image: Code         Image: Code       Image: Code       Image: Code       Image: Code         Image: Code       Image: Code       Image: Code       Image: Code         Image: Code       Image: Code       Image: Code       Image: Code         Image: Code       Image: Code       Image: Code       Image: Code         Image: Code       Image: Code       Image: Code       Image: Code         Image: Code       Image: Code       Image: Code       Image: Code         Image: Code       Image: Code       Image: Code       Image: Code         Image: Code       Image: Code       Image: Code       Image: Code         Image: Code       Image: Code       Image: Code       Image: Code |  |
| 13   | Perform a Next Block function.                                                                                                    |  |
| 14   | Select a registration fee code in the <b>Code</b> field.                                                                                                    |  |
|      | <u>Note</u> : The only fees that may be added on this form are fees that have been defined on SFAAFEE.                                                                                                    |  |

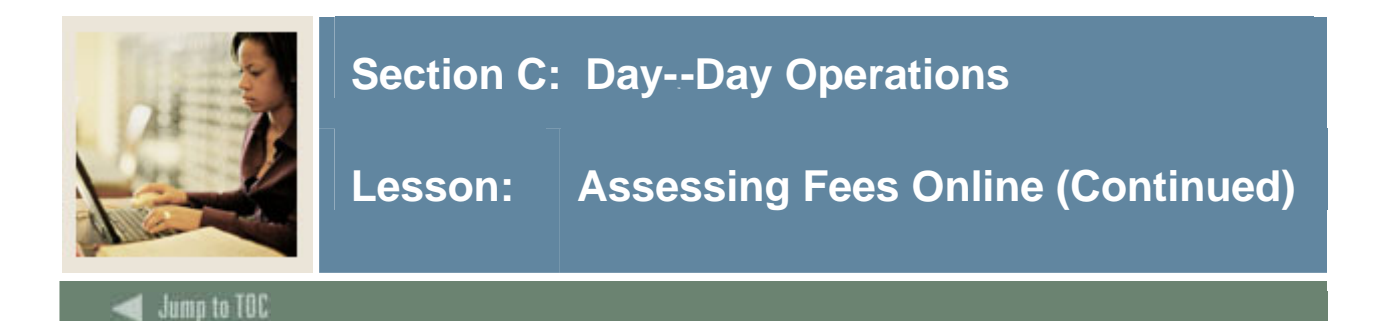

# **Procedure, continued**

| Step | Action                                                                                                    |
|------|----------------------------------------------------------------------------------------------------|
| 15   | Click the Save icon.                                                                                                    |
| 16   | Click the <b>Exit</b> icon.                                                                                                    |
|      | <u>Note</u> : You are returned to the key block of the Student Course Registration Form (SFAREGS).<br>The Optional Registration Fees may be assessed immediately: |
| 17   | Perform a Next Block function.                                                                                                    |
| 18   | Perform another <b>Next Block</b> function.                                                                                                    |
| 19   | Click the <b>Save</b> icon to access the Process Fees option ('Y' should be the default).                                                                         |
| 20   | Click the <b>Save</b> icon to process the charges.                                                                                                    |
| 21   | Click the <b>OK</b> button.                                                                                                    |

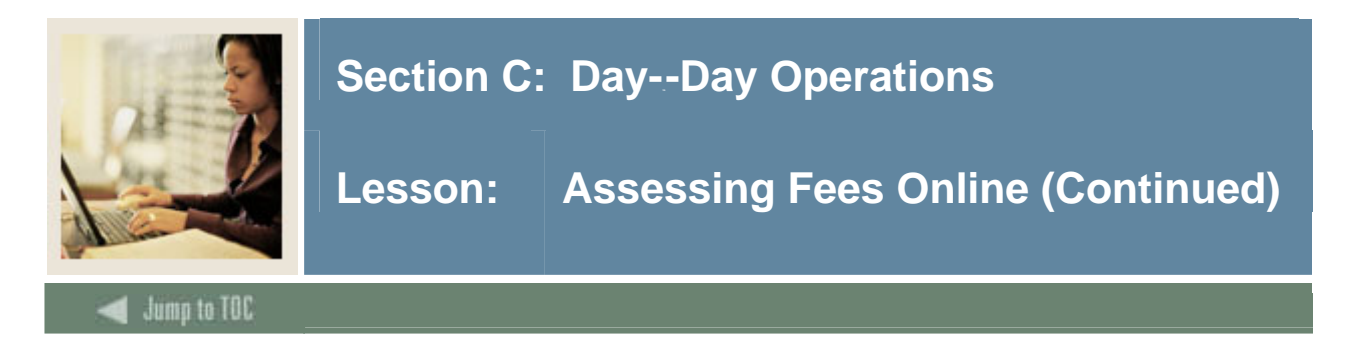

### Procedure

Follow the steps below to review the assessment/account process.

<u>Notes</u>: Proceed with Reviewing the Assessment as outlined below and the Optional Registration Fees will be displayed.

Using the Batch Fee Assessment Process (SFRFASC) will assess The Optional Registration Fees.

No additional action is required in the Course Registration Form SFAREGS.

| biep | Action                                                                                                    |                                                                                                    |                                                                                                    |                                                                                                    |                                                                                                    |                     |  |
|------|----------------------------------------------------------------------------------------------------|----------------------------------------------------------------------------------------------------|----------------------------------------------------------------------------------------------------|----------------------------------------------------------------------------------------------------|----------------------------------------------------------------------------------------------------|---------------------|--|
| 22   | You should still be in the key block of the Student Course Registration Form                                                                                                    |                                                                                                    |                                                                                                    |                                                                                                    |                                                                                                    |                     |  |
|      | (SFAREGS). If                                                                                                    | (SFAREGS). If not, access the form and verify or enter the appropriate Term code and                                                                                                    |                                                                                                    |                                                                                                    |                                                                                                    |                     |  |
|      | ID number.                                                                                                    |                                                                                                    | -                                                                                                    |                                                                                                    |                                                                                                    |                     |  |
| 23   | Select Review St                                                                                                    | udent's Classes                                                                                                    | s and Charges fro                                                                                                    | m the Opti                                                                                                    | ons menu to ac                                                                                                    | cess the            |  |
|      | Student Course/F                                                                                                    | ee Assessment                                                                                                    | Query Form (SF                                                                                                    | AREGF).                                                                                                    |                                                                                                    |                     |  |
|      |                                                                                                    |                                                                                                    |                                                                                                    | ,                                                                                                    |                                                                                                    |                     |  |
|      | 🙀 Student Course/Fee Assess                                                                                                    | ment Query SFAREGF 7.2                                                                                                    | 000000000000000000000000000000000000000                                                                                                    |                                                                                                    | 000000000000000000000000000000000000000                                                                                                    | 000000000000000 🗹 🗙 |  |
|      | Term: 200610                                                                                                    | Refund By Total Refund D                                                                                                    | ate: ID:                                                                                                    | A00019687 💌 Mullia                                                                                                    | an, Barbara                                                                                                    |                     |  |
|      |                                                                                                    |                                                                                                    |                                                                                                    |                                                                                                    |                                                                                                    |                     |  |
|      | Torm Enrollmont Sun                                                                                                    | 202254                                                                                                    |                                                                                                    |                                                                                                    |                                                                                                    |                     |  |
|      | rerm Enrollment Sun                                                                                                    | imary                                                                                                    | P                                                                                                    | ercentage Pe                                                                                                    | rcentage                                                                                                    |                     |  |
|      | Status Descripti                                                                                                    | on Status Date                                                                                                    | e Tuit                                                                                                    | ion Refund Fee                                                                                                    | e Refund                                                                                                    |                     |  |
|      |                                                                                                    | [                                                                                                    |                                                                                                    |                                                                                                    |                                                                                                    |                     |  |
|      | Term Degistration Summary                                                                                                    |                                                                                                    |                                                                                                    |                                                                                                    |                                                                                                    |                     |  |
|      | Term Registration S                                                                                                    | ummary                                                                                                    |                                                                                                    |                                                                                                    | Dercent Dercent                                                                                                    |                     |  |
|      | Term Registration S                                                                                                    | ummary<br>Credit                                                                                                    | Bill<br>Hours Louol Compus                                                                                                    | Status<br>Status Date                                                                                                    | Percent Percent<br>Tuition Fee<br>Pofund Pofund                                                                                                    | Moscago             |  |
|      | CRN Subject Cour                                                                                                    | ummary<br>Credit<br>'se Section Hours                                                                                                    | Bill<br>Hours Level Campus                                                                                                    | Status<br>Status Date                                                                                                    | Percent Percent<br>Tuition Fee<br>Refund Refund                                                                                                    | Message             |  |
|      | CRN Subject Cour                                                                                                    | Credit<br>se Section Hours                                                                                                    | Bill<br>Hours Level Campus                                                                                                    | Status<br>Status Date                                                                                                    | Percent Percent<br>Tuition Fee<br>Refund Refund                                                                                                    | Message             |  |
|      | CRN Subject Cour                                                                                                    | ummary Credit rse Section Hours                                                                                                    | Bill<br>Hours Level Campus                                                                                                    | Status<br>Status Date                                                                                                    | Percent Percent Tuition Fee Refund Refund                                                                                                    | Message             |  |
|      | Term Registration S         CRN       Subject       Count         Image: Strate S       Image: Strate S       Image: Strate S         Image: Strate S       Image: Strate S       Image: Strate S         Image: Strate S       Image: Strate S       Image: Strate S         Image: Strate S       Image: Strate S       Image: Strate S         Image: Strate S       Image: Strate S       Image: Strate S         Image: Strate S       Image: Strate S       Image: Strate S         Image: Strate S       Image: Strate S       Image: Strate S         Image: Strate S       Image: Strate S       Image: Strate S         Image: Strate S       Image: Strate S       Image: Strate S         Image: Strate S       Image: Strate S       Image: Strate S         Image: Strate S       Image: Strate S       Image: Strate S         Image: Strate S       Image: Strate S       Image: Strate S         Image: Strate S       Image: Strate S       Image: Strate S       Image: Strate S         Image: Strate S       Image: Strate S       Image: Strate S       Image: Strate S       Image: Strate S         Image: Strate S       Image: Strate S       Image: Strate S       Image: Strate S       Image: Strate S       Image: Strate S       Image: Strate S       I                                                                                                    | ummary Section Hours                                                                                                    | Bill<br>Hours Level Campus                                                                                                    | Status Date                                                                                                    | Percent Percent Tuition Fee Refund Refund                                                                                                    | Message             |  |
|      | Term Registration S         CRN       Subject       Court         Image: Subject       Image: Subject       Image: Subject         Image: Subject       Image: Subject       Image: Subject         Image: Subject       Image: Subject       Image: Subject       Image: Subject         Image: Subject       Image: Subject       Image: Subject       Image: Subject       Image: Subject         Image: Subject       Image: Subject       Ima                                                                                                    | ummary Credit rse Section Hours                                                                                                    | Bill         Level         Campus           Hours         Level         Campus           Image: Image: Image                                             | Status Date                                                                                                    | Percent Percent<br>Tuition Fee<br>Refund Refund I                                                                                                    | Message             |  |
|      | Term Registration S         CRN       Subject       Court         Image: Subject       Court       Image: Subject       Court         Image: Subject       Image: Subject       Image: Subject       Image: Subject       Image: Subject         Image: Subject       Image: Subject <td< th=""><th>Armmary Credit rse Section Hours</th><th>Bill         Level         Campus           Hours         Level         Campus           Campus         Campus         Campus           Campus         Campus         Campus           Campus         Ca</th><th>Status Status Date</th><th>Percent Percent Tuition Fee Refund Refund</th><th>Message</th></td<> | Armmary Credit rse Section Hours                                                                                                    | Bill         Level         Campus           Hours         Level         Campus           Campus         Campus         Campus           Campus         Campus         Campus           Campus         Ca                                                                                                    | Status Status Date                                                                                                    | Percent Percent Tuition Fee Refund Refund                                                                                                    | Message             |  |
|      | Term Registration S         CRN       Subject       Court         Image: Strate Strate Str                                                                                                    | Armmary Credit Figure Section Hours Hours | Bill         Level         Campus           Image: Image: Ima | Status Date Status                                                                                                    | Percent Percent Tuition Fee Refund Refund                                                                                                    | Message             |  |
|      | Term Registration S         CRN       Subject       Court         Image: Strating S       Image: Strating S       Image: Strating S         Image: Strating S       Image: Strating S       Image: Strating S                                                                                                    | Credit       rse     Section       Image: Image: Im                                                                      | Bill         Level         Campus           Image: Image: Ima | Status         Date           Status         Date           Image: Image of the status         Image of the status           Image of the status         Image of the status           Image of the status | Percent Percent Tuition Fee Refund Refund                                                                                                    | Message             |  |
|      | Term Registration S         CRN       Subject       Court         Image: Strategy of the strategy of the strategy of the                                                                                                    | ummary       rse     Section       Image: Section     Hours       Image: Section     Image: Section       Image: Section     Image: Section       Image: Section     Image                                                                                                    | Bill         Level         Campus           Hours         Level         Campus           Image: Image: Image                                             | Status         Date           Date         Date           Date         Date                                                                                                    | Percent     Percent       Tuition     Fee       Refund     Refund       Image: Image: Im                       | Message             |  |
|      | Term Registration S           CRN         Subject         Court           Image: Image of the state of the state of the                                                                                                    | ummary         Credit           rse         Section         Hours           Image: Image:                                                                                                    | Bill         Level         Campus           Image: Image: Ima | Status         Date           Status         Date           Image: Image of the status         Image of the status           Image of the status         Image of the status           Image of the status | Percent     Percent       Tuition     Fee       Refund     Image: Constraint of the second second secon | Message             |  |

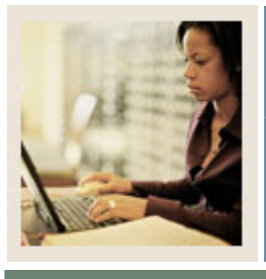

# Section C: Day--Day Operations

Lesson: Assessing Fees Online (Continued)

Jump to TOC

# **Reviewing the assessment/ account, continued**

| Step | Action                                                                               |  |  |  |  |  |  |
|------|--------------------------------------------------------------------------------------|--|--|--|--|--|--|
| 24   | Select either Fee Assessment Without Min/Max Applied or the Fee Assessment With      |  |  |  |  |  |  |
|      | Min/Max Applied from the Options menu according to your institutions Fee             |  |  |  |  |  |  |
|      | Assessment policy.                                                                   |  |  |  |  |  |  |
|      |                                                                                      |  |  |  |  |  |  |
|      | Options Block Item Record Query Tools Wi                                             |  |  |  |  |  |  |
|      | Eee Assessment Without Min/Max Applied                                               |  |  |  |  |  |  |
|      | Eee Assessment With Min/Max Applied                                                  |  |  |  |  |  |  |
|      | Detailed Student Information                                                         |  |  |  |  |  |  |
|      | Registration Fee Assessment Rules                                                    |  |  |  |  |  |  |
|      | Registration Fees Min/Max Charge Control                                             |  |  |  |  |  |  |
|      | Registration Fee Assessment Audit [SFAFAUD]                                          |  |  |  |  |  |  |
|      |                                                                                      |  |  |  |  |  |  |
|      | Note: If you attempt to navigate in the Student Course Fee Assessment Query Form the |  |  |  |  |  |  |
|      | fees will not remain visible. You need to exit the form (SFAREGF), return to the     |  |  |  |  |  |  |
|      | Student Course Registration form (SFAREGS), then select the Review Student's Classes |  |  |  |  |  |  |
|      | and Charges in the <b>Options</b> menu and proceed with the query as outlined above. |  |  |  |  |  |  |

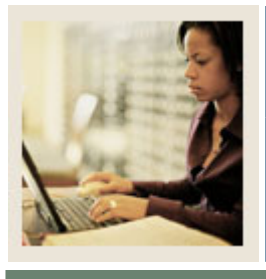

# Section C: Day--Day Operations

Lesson: Assessing Fees Online (Continued)

Jump to TOC

### **Reviewing the assessment/ account, continued**

| Ste             |                 |                                |                    | Action              |                 |                       |           |                 |  |
|-----------------|-----------------|--------------------------------|--------------------|---------------------|-----------------|-----------------------|-----------|-----------------|--|
| р               |                 |                                |                    |                     |                 |                       |           |                 |  |
| 25              | Click the       | he Exit icon to retu           | rn to the          | Student Cours       | e Registration  | Form.                 |           |                 |  |
| 26              | Select          | Review Account De              | <u>etail</u> in th | ne Options me       | nu to access th | e Account D           | etail R   | leview          |  |
|                 | Form (TSAAREV). |                                |                    |                     |                 |                       |           |                 |  |
|                 |                 |                                |                    |                     |                 |                       |           |                 |  |
|                 | Result:         | This will bring up             | another            | Printer Destin      | ation screen, T | OADEST. I             | Exit fro  | om this         |  |
|                 | screen          | to review the accou            | ınt.               |                     |                 |                       |           |                 |  |
|                 | 100             |                                |                    |                     |                 |                       |           |                 |  |
|                 | 🗑 Account       | Detail Review Form - Student T | ISAAREV 7.2 :      | ******************* |                 |                       |           | *************** |  |
|                 | ID: A           | 00019687 💌 Barbara Mulligan    |                    |                     | Credit Limit:   |                       |           |                 |  |
|                 |                 | Us                             | ser: SAISUS        | R                   | Holds:          |                       |           |                 |  |
|                 | •               | nt Dataila                     |                    |                     |                 |                       |           |                 |  |
|                 | Detail          | nt Details                     |                    |                     |                 |                       | Source    | Effective       |  |
|                 | Code            | Description                    | Term               | Charge              | Payment         | Balance               | Code      | Date            |  |
|                 | T102            | Graduate Tuition               | 200310             | 8,888,888,888.88    |                 | 8,888,888,888.88      | R         | 29-JUL-2004     |  |
|                 | T101            | Undergraduate Tuition          | 200310             | 15.00               |                 | 15.00                 | R         | 29-JUL-2004     |  |
|                 |                 |                                |                    |                     |                 |                       | П         |                 |  |
|                 |                 |                                |                    |                     |                 |                       | ğ         |                 |  |
|                 |                 |                                |                    |                     |                 |                       |           |                 |  |
|                 |                 |                                |                    |                     |                 |                       |           |                 |  |
|                 |                 |                                |                    |                     |                 |                       | Ŭ         |                 |  |
|                 |                 |                                |                    |                     |                 |                       |           |                 |  |
|                 |                 |                                |                    |                     |                 |                       |           |                 |  |
|                 |                 |                                |                    |                     |                 |                       | U         |                 |  |
|                 |                 |                                |                    |                     |                 |                       |           |                 |  |
|                 | Quer            | y Balance Account Ba           | alance             | Amount Due          | Memo Balance    | Authoriz<br>Aid Balan | ed<br>ice | NSF Rei         |  |
|                 | 8,88            | 8,888,903.88 8,888,888         | 8,903.88           | 8,888,888,903.88    | .00             |                       | .00       | •               |  |
| 27              | Review          | the account                    |                    |                     |                 |                       |           |                 |  |
| $\frac{27}{28}$ | Click t         | he <b>Exit</b> icon to retu    | rn to the          | Student Cours       | e Registration  | Form (SFAF            | REGS      |                 |  |

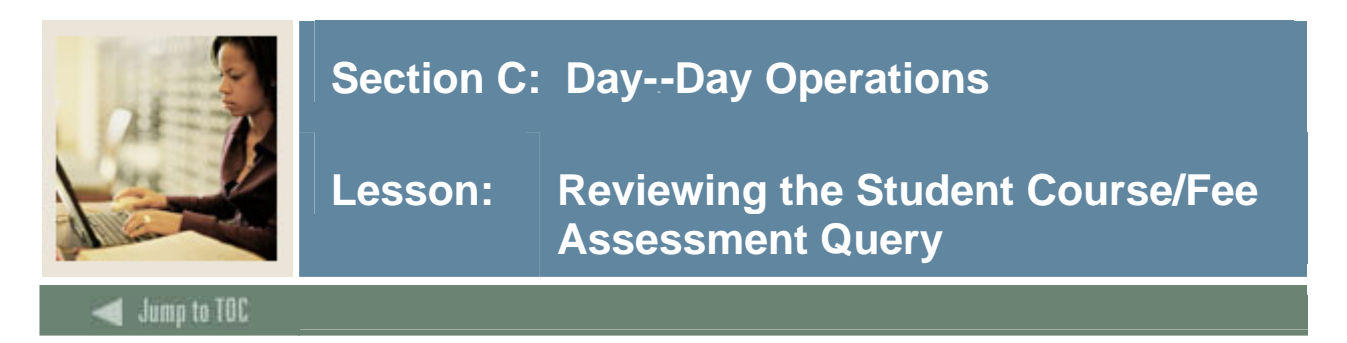

The Student Course/Fee Assessment Query Form (SFAREGF) is a query only form, accessed through the Student Course Registration Form (SFAREGS), or through direct access and displays a student's registration and associated fees.

<u>Note</u>: These instructions are provided for those who wish to go back and review a record. The process was covered in the previous procedure.

#### SCT Banner form

| 🙀 Student                                                                                 | Course/Fee .          | Assessmei        | nt Query<br>und By To | SFAREGF 7.2     | 000000000     |            |        | A00019 | 687 <b>T</b> Mullig | 90000000000                  | <br>a                    |          | xx ⊻× |
|-------------------------------------------------------------------------------------------|-----------------------|------------------|-----------------------|-----------------|---------------|------------|--------|--------|---------------------|------------------------------|--------------------------|----------|-------|
| Term Eprollment Summary                                                                   |                       |                  |                       |                 |               |            |        |        |                     |                              |                          |          |       |
| Percentage     Percentage       Status     Description     Status Date     Tuition Refund |                       |                  |                       |                 |               |            |        |        |                     |                              |                          |          |       |
| Term F                                                                                    | Registrati<br>Subject | on Sum<br>Course | mary<br>Section       | Credit<br>Hours | Bill<br>Hours | Level      | Campus | Status | Status<br>Date      | Percent<br>Tuition<br>Refund | Percent<br>Fee<br>Refund | Message  |       |
|                                                                                           |                       |                  |                       |                 |               |            |        |        |                     |                              |                          |          |       |
|                                                                                           |                       |                  |                       |                 |               |            |        |        |                     |                              |                          |          |       |
|                                                                                           |                       |                  |                       |                 |               |            |        |        |                     |                              |                          |          |       |
|                                                                                           |                       |                  |                       |                 |               |            |        |        |                     |                              |                          |          |       |
| Total Cr                                                                                  | edit Hours:           |                  |                       |                 | Tota          | l Bill Hou | irs:   |        |                     |                              | CE                       | U Hours: |       |

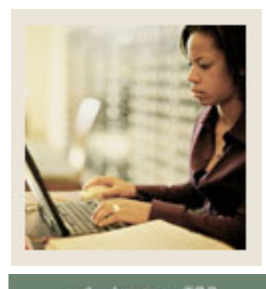

# Section C: Day--Day Operations

Lesson: Reviewing the Student Course/Fee Assessment Query (Continued)

🚽 Jump to TOC

# Procedure

Follow these steps to complete the process.

| Step | Action                                                                           |
|------|----------------------------------------------------------------------------------|
| 1    | Access the Student Course Registration Form (SFAREGS).                           |
| 2    | Enter a term in the <b>Term</b> field.                                           |
| 3    | Enter a student ID in the <b>ID</b> field.                                       |
| 4    | Select Review Student's Classes and Charges from the Options menu to access the  |
|      | Student Course/Fee Assessment Query Form (SFAREGF).                              |
| 5    | Perform a Next Block function.                                                   |
| 6    | Click the Exit icon to return to the Student Course Registration Form (SFAREGS). |

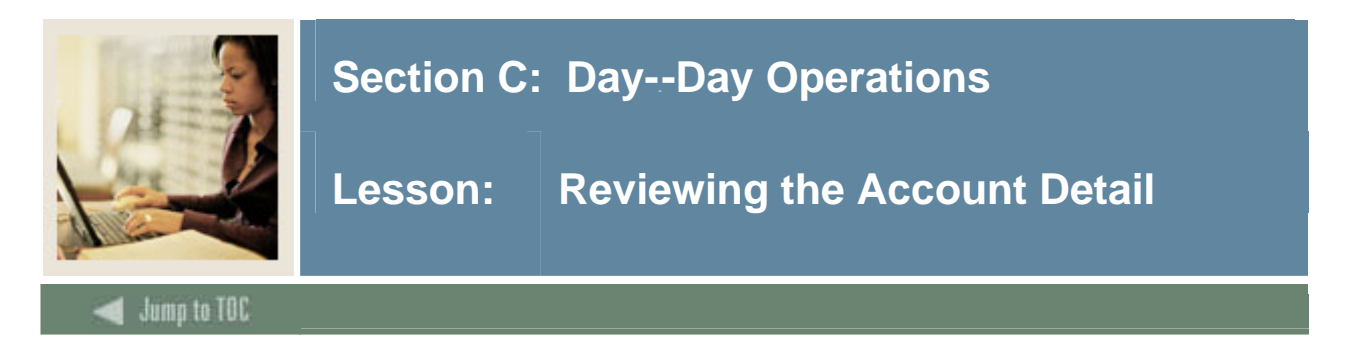

The Account Detail Review Form (TSAAREV) is used for viewing and updating charges to a student's account.

# **SCT Banner form**

| 🙀 Account               | : Detail Review Form - Studen                  | t TSAAREV 7.2 🕻          | 000000000000000000000000000000000000000 |                      | 000000000000000000000000000000000000000 |                          | 20000000 <u>≤</u> × |
|-------------------------|------------------------------------------------|--------------------------|-----------------------------------------|----------------------|-----------------------------------------|--------------------------|---------------------|
| ID: A                   | 00019687) 💌 Barbara Mulligan                   | User: SAISUS             | ٦                                       | Credit Lin<br>Holds: | nit:                                    |                          |                     |
| Accou<br>Detail<br>Code | nt Details<br>Description                      | Term                     | Charge                                  | Payment              | Balance                                 | Source Effec<br>Code Dat | tive<br>e           |
| 102                     | Graduate Tuition                               | 200310                   | 8,888,888,888.88                        |                      | 8,888,888,888.88                        | R 29-JUL-                | 2004                |
|                         | Undergraduate Tuition                          |                          |                                         |                      |                                         |                          |                     |
| Quer<br>8,88            | <b>y Balance Accoun</b><br>88,888,903.88 8,888 | t Balance<br>,888,903.88 | Amount Due<br>8,888,888,903.88          | Memo Balance         | Authoriz<br>e Aid Balar<br>.00          | ed<br>nce NSF<br>.00 0   | Receipt?            |

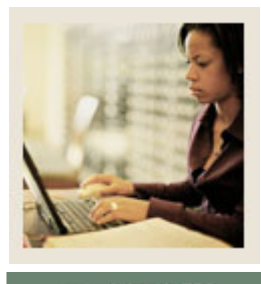

# Section C: Day--Day Operations

# Lesson: Reviewing the Account Detail (Continued)

🚽 Jump to TOC

# Procedure

Follow these steps to complete the process.

| Step | Action                                                                                    |
|------|-------------------------------------------------------------------------------------------|
| 1    | Access the Student Course Registration Form (SFAREGS).                                    |
| 2    | Enter a term in the <b>Term</b> field.                                                    |
| 3    | Enter a student ID in the <b>ID</b> field.                                                |
| 4    | Select Review Account Detail in the Options menu to access the Account Detail Review      |
|      | Form (TSAAREV).                                                                           |
|      |                                                                                           |
|      | <u>Result</u> : This will bring up another Printer Destination screen, TOADEST. Exit from |
|      | this screen to review the account.                                                        |
| 5    | Perform a Next Block function.                                                            |
| 6    | Select a registration fee in the <b>Detail Code</b> field.                                |
| 7    | Click the <b>Save</b> icon.                                                               |
| 8    | Click the Exit icon to return to the Student Course Registration Form (SFAREGS).          |
| 9    | Click the <b>Exit</b> icon.                                                               |

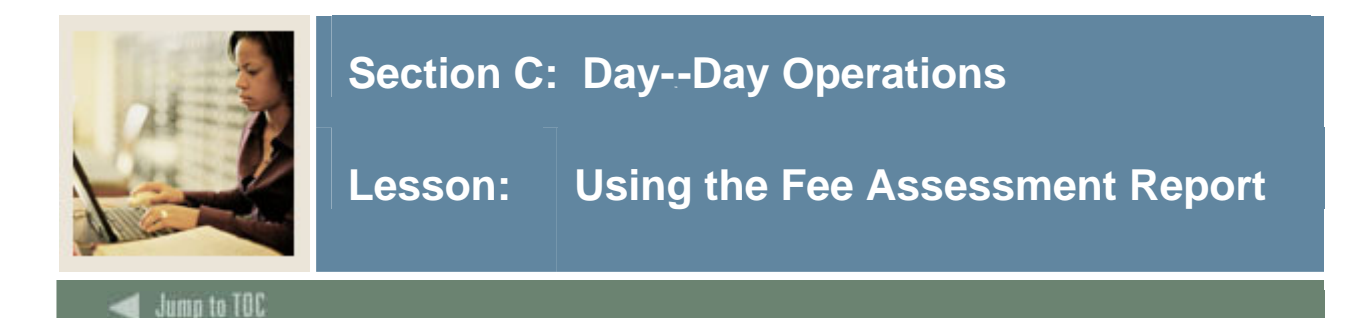

The Fee Assessment Report (SFRFEES) is used to assist in troubleshooting and debugging fee assessment processing. It is intended to be an efficient way to gather needed information when a question arises on fee assessment.

This report lists various data values stored for a student that have the potential to meet registration assessment rule criteria. The values displayed are for enrollment data, student data, curriculum data, course registration data, optional mock fee assessment data, previous and current fee assessment, and accounts receivable records. The report processes a single ID or a population selection for a term. This report may be used for assessment verification and can be helpful when troubleshooting assessment results.

#### Other uses

This report can also be used as a tool for institutions to evaluate their processing rules or check on a specific group of students.

<u>Example 1</u>: An institution may want to update a rule. They could take a sample population selection, and then compare the current assessment with a mock assessment to determine if this change would be appropriate.

<u>Example 2</u>: A user may want to review assessment results for students who have a specific drop registration status (i.e., *DD*). The user would create a population selection containing these students, and run the report. This allows an easy comparison between the current assessment and the previous one, in order to determine if the refund was performed correctly.

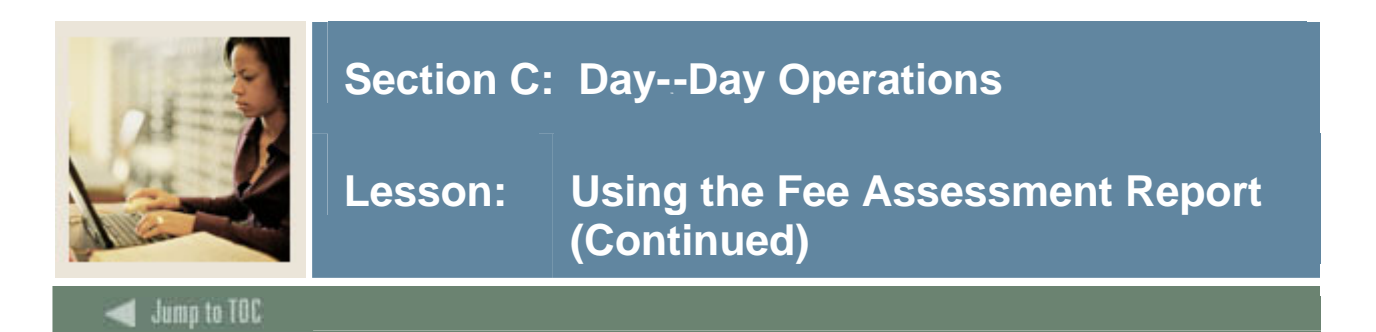

### **SCT Banner process**

| Process<br>Process  | Submission Controls GJAPCTL 7.2 20000000000000000000000000000000000 | Parameter Set:         |
|---------------------|---------------------------------------------------------------------|------------------------|
| Printer<br>Printer: | r Control                                                           | Lines: 55 Submit Time: |
| Param<br>Number     | neter Values<br>Parameters<br>V                                     | Values<br>🔽            |
| 01                  | Term                                                                |                        |
| 02                  | Student ID                                                          |                        |
| 03                  | Application Code                                                    |                        |
| 04                  | Selection ID                                                        |                        |
| 05                  | Creator ID                                                          |                        |
| 06                  | User ID                                                             |                        |
| 07                  | Mock assessment indicator                                           | Ν                      |
| 08                  | Mock assessment effective date                                      |                        |
| LENGTH:<br>Registra | : 6 TYPE: Character O/R: Required M/S: Single<br>ition term.        |                        |
| Submi:              | SSION<br>Parameter Set as Name: Description:                        | Generation Hold Submit |

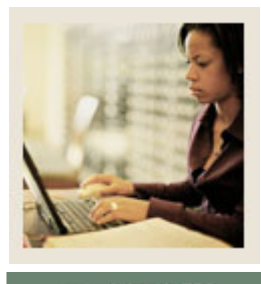

# Section C: Day--Day Operations

# Lesson: Using the Fee Assessment Report (Continued)

### 🜒 Jump to TOC

# Procedure

Follow these steps to use the report.

| Step      | Action                                      |                                                                          |      |  |  |  |  |
|-----------|---------------------------------------------|--------------------------------------------------------------------------|------|--|--|--|--|
| 1         | Access the Fee Assessment Report (SFRFEES). |                                                                          |      |  |  |  |  |
| 2         | Perform a                                   | a Next Block function.                                                   |      |  |  |  |  |
| 3         | Enter the                                   | appropriate printer or type DATABASE in the <b>Printer</b> field.        |      |  |  |  |  |
| 4         | Perform a                                   | a Next Block function.                                                   |      |  |  |  |  |
| 5         | Enter the                                   | parameters as appropriate.                                               |      |  |  |  |  |
|           |                                             |                                                                          |      |  |  |  |  |
|           | <u>Note</u> : Us                            | e the table as a guide to the parameters.                                |      |  |  |  |  |
| Para      | ameter                                      | Description                                                              | Req? |  |  |  |  |
| Term      |                                             | Registration term for which fee assessment is to be reported.            | Х    |  |  |  |  |
| Student   | ID                                          | ID of the student for which fee assessment is to be reported.            |      |  |  |  |  |
| Applica   | ation                                       | Code that identifies the general area for which the selection            |      |  |  |  |  |
| Code      |                                             | identifier was defined.                                                  |      |  |  |  |  |
|           |                                             |                                                                          |      |  |  |  |  |
|           |                                             | <u>Note</u> : All or none of the population selection parameters must    |      |  |  |  |  |
|           |                                             | be entered                                                               |      |  |  |  |  |
| Selection | on ID                                       | The code that identifies the population with which you wish to           |      |  |  |  |  |
|           |                                             | work.                                                                    |      |  |  |  |  |
| Creator   | · ID                                        | Enter the user ID of the person who created the population rules.        |      |  |  |  |  |
| User II   | )                                           | Enter the user ID for the population selection.                          |      |  |  |  |  |
|           |                                             |                                                                          |      |  |  |  |  |
|           |                                             | <u>Note</u> : This is the ID of the user who selected the population of  |      |  |  |  |  |
|           |                                             | people. This may or may not be the same as the Creator ID.               |      |  |  |  |  |
| Mock F    | Fee                                         | Enter <i>Y</i> to process mock fee assessment or <i>N</i> to not process | Х    |  |  |  |  |
| Assessi   | nent                                        | mock fee assessment.                                                     |      |  |  |  |  |
| Indicate  | or                                          |                                                                          |      |  |  |  |  |

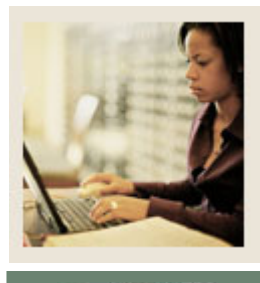

# Section C: Day--Day Operations

# Lesson: Using the Fee Assessment Report (Continued)

Jump to TOC

# **Procedure, continued**

| Para     | ameter                                | Description                                                               | Req? |  |  |
|----------|---------------------------------------|---------------------------------------------------------------------------|------|--|--|
| Mock     |                                       | Enter the date for the mock fee assessment in DD-MON-YYYY                 |      |  |  |
| Assess   | nent                                  | format                                                                    |      |  |  |
| Effectiv | ve Date                               |                                                                           |      |  |  |
|          |                                       | Note: This parameter was created for future use and will be               |      |  |  |
|          |                                       | used to expand on the details of accounting transactions.                 |      |  |  |
| Assess   | nent                                  | Enter a value to select the level of report detail. Enter <i>C</i> for    | х    |  |  |
| Detail I | ndicator                              | current detail, P for previous detail, or B for both kinds of             |      |  |  |
|          |                                       | information.                                                              |      |  |  |
| Sort Or  | der                                   | Enter a value to select the sort order for the output. Enter <i>N</i> for | Х    |  |  |
| name o   |                                       | name order or <i>I</i> for student ID order.                              |      |  |  |
| Step     | Action                                |                                                                           |      |  |  |
| 6        | Perform a <b>Next Block</b> function. |                                                                           |      |  |  |
| 7        | Click the Save icon.                  |                                                                           |      |  |  |
| 8        | Click the                             | Exit icon.                                                                |      |  |  |

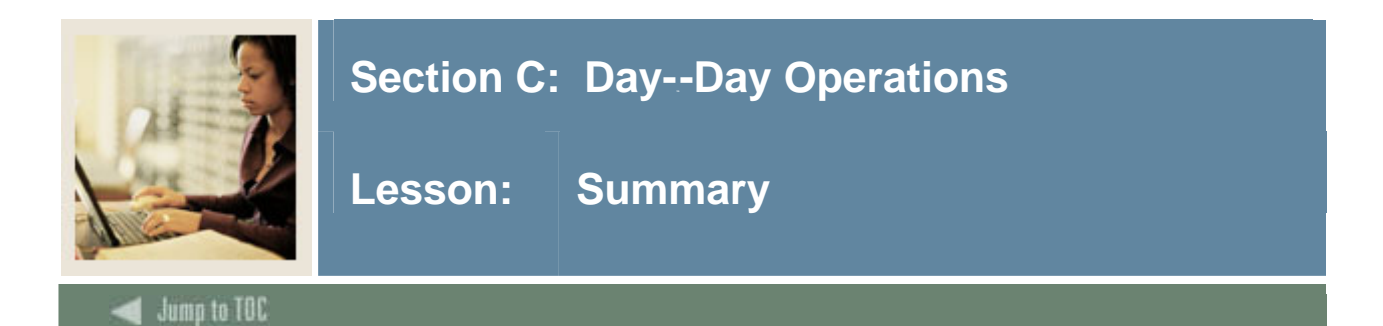

# Let's review

As a result of completing this workbook, you have

- developed a fee assessment control form
- set up the term control form for online fee assessment
- assessed fees online
- assigned and assessed optional fees to a student for a term
- reviewed the assessment account for a student.

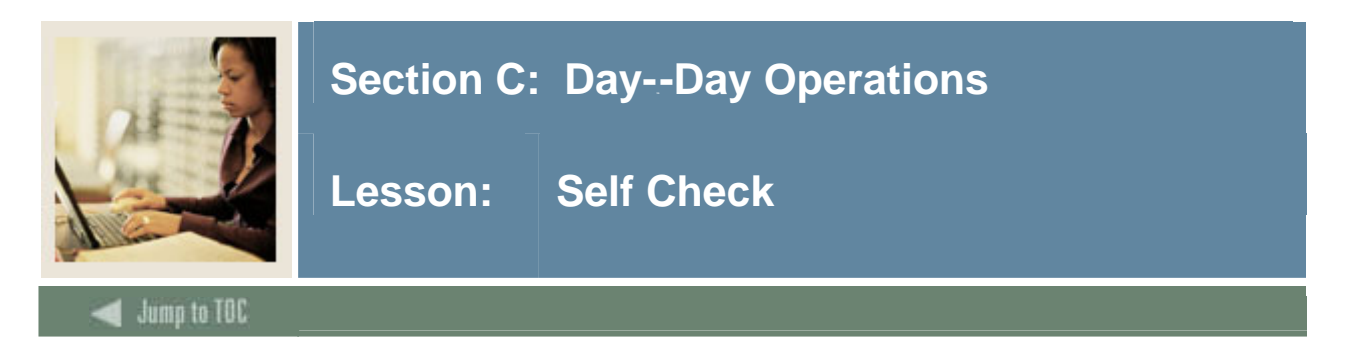

### Directions

Use the information you have learned in this workbook to complete this self-check activity.

### Question 1

How do you control that Fee Assessment is done in batch only?

**Question 2** How do you perform online Fee Assessment?

**Question 3** What form is used to review a student's account?

#### **Question 4**

Once enterprise fee rules are defined and assessed, fees can be assigned to each student for the semester.

True or False

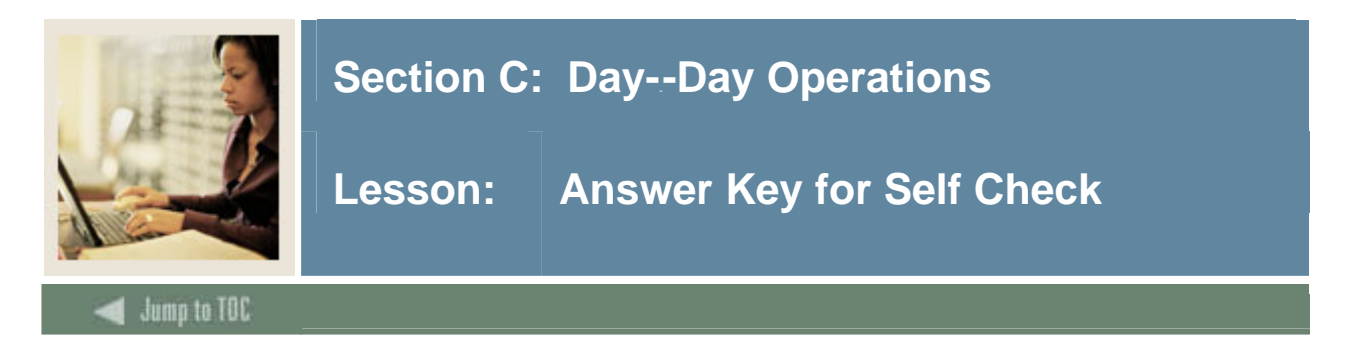

## **Question 1**

How do you control that Fee Assessment is done in batch only?

The Term Control Form (SOATERM) is used to insure that Fee Assessment is done in batch only.

#### Question 2

How do you perform online Fee Assessment?

Online Fee Assessment is performed through a process that includes the Term Control Form (SOATERM), the Registration Additional Fees Form (SFAAFEE), the Student Course Registration Form (SFAREGS), the Student Course/Fee Assessment Query Form (SFAREGF) and the Account Detail Review Form (TSAAREV).

### **Question 3**

What form is used to review a student's account?

#### Account Detail Review Form (TSAAREV)

#### **Question 4**

Once enterprise fee rules are defined and assessed, fees can be assigned to each student for the semester.(True or False)

#### True

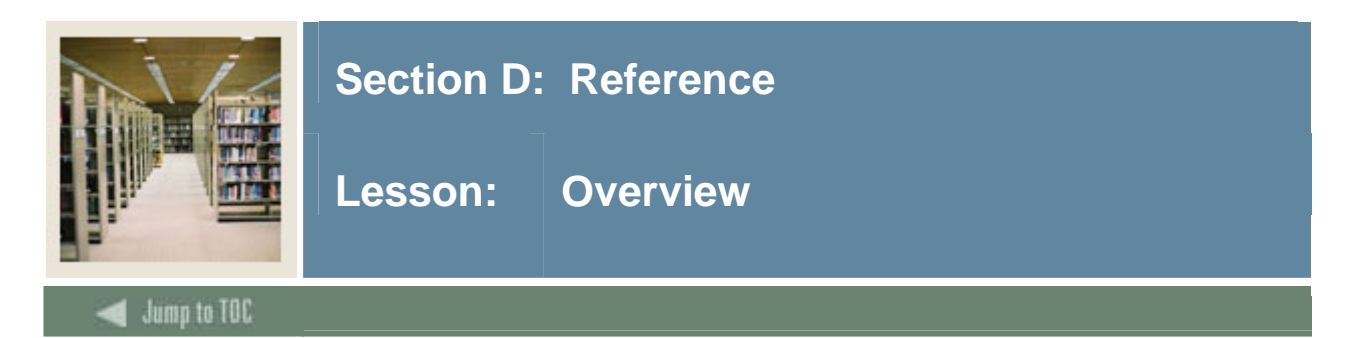

The purpose of this section is to provide reference materials related to the workbook.

# Section contents

| Overview                          | 3 |
|-----------------------------------|---|
| Setup Forms and Where Used        | ) |
| Day-to-Day Forms and Setup Needed | ) |
| Forms Job Aid                     | L |

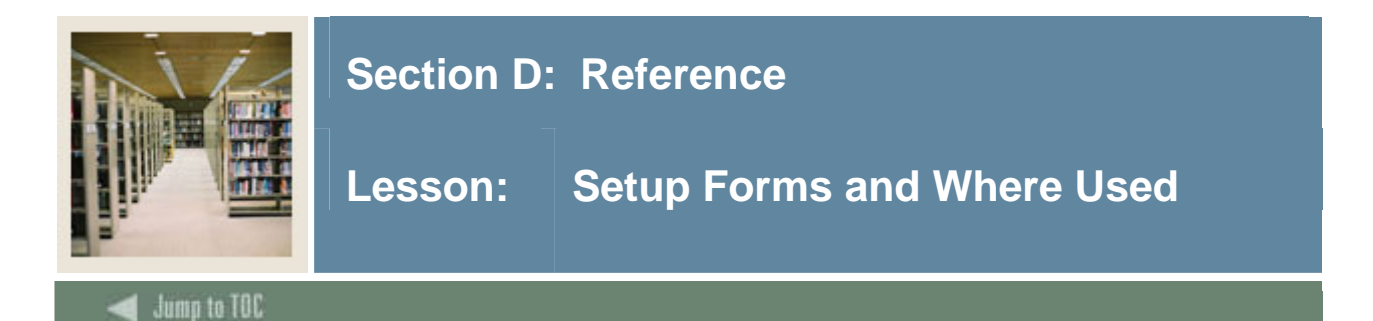

#### Guide

Use this table as a guide to the setup forms and the day-to-day forms that use them.

| Setup Form                   |         | Day-to-Day Form(s)          |         |  |  |
|------------------------------|---------|-----------------------------|---------|--|--|
| Form Name                    | Code    | Form Name                   | Code    |  |  |
| Enrollment Status Form       | SFAESTS | Student Course Registration | SFAREGS |  |  |
|                              |         | Form                        |         |  |  |
| Course Registration Status   | SFARSTS |                             |         |  |  |
| Form                         |         |                             |         |  |  |
| Registration Fee Assessment  | SFARGFE |                             |         |  |  |
| Rules Form                   |         |                             |         |  |  |
| Term Control Form            | SOATERM |                             |         |  |  |
| Registration Additional Fees | SFAAFEE |                             |         |  |  |
| Form                         |         |                             |         |  |  |

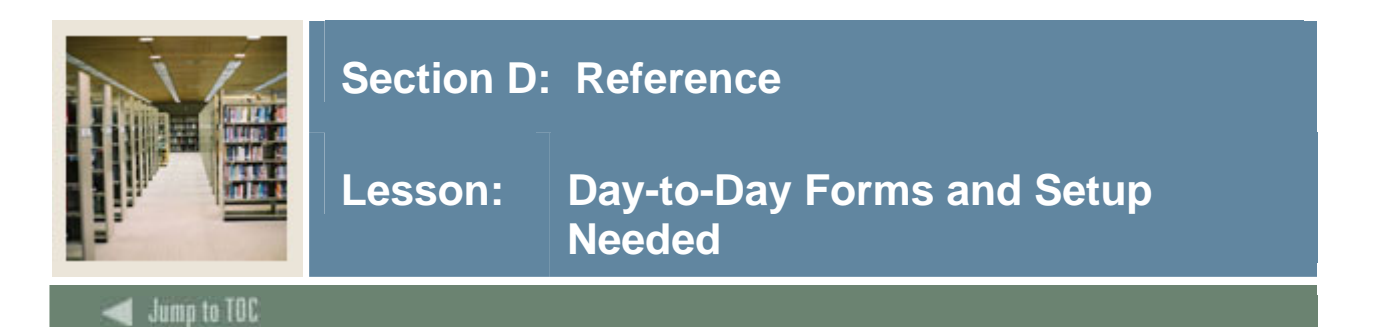

#### Guide

Use this table as a guide to the day-to-day forms and the setup forms needed for each.

| Day-to-Day Form                  | Setup Forms Needed                     |  |
|----------------------------------|----------------------------------------|--|
| Student Course Registration Form | • Enrollment Status Form (SFAESTS)     |  |
| (SFAREGS)                        | Course Registration Status Form        |  |
|                                  | (SFARSTS)                              |  |
|                                  | Registration Fee Assessment Rules Form |  |
|                                  | (SFARGFE)                              |  |
|                                  | • Term Control Form (SOATERM)          |  |
|                                  | Registration Additional Fees Form      |  |
|                                  | (SFAAFEE)                              |  |

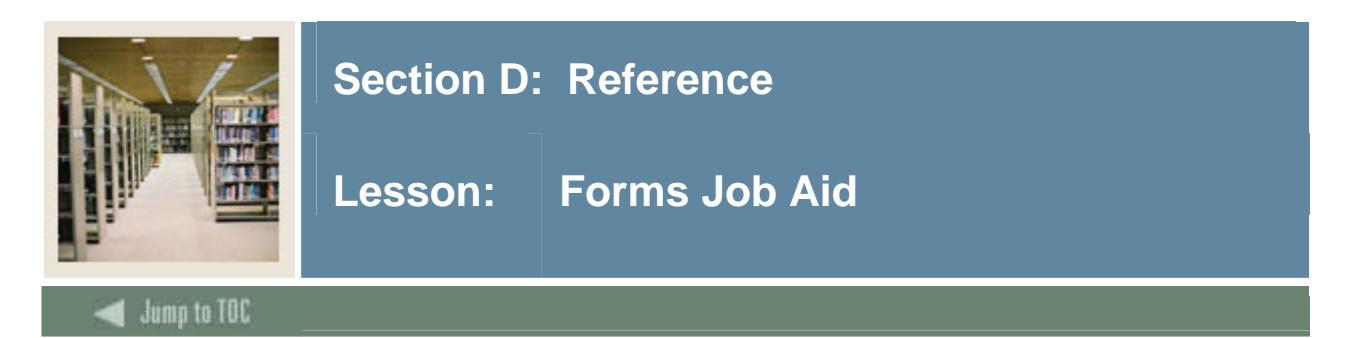

# Guide

Use this table as a guide to the forms used in this workbook. The Owner column may be used as a way to designate the individual(s) responsible for maintaining a form.

| Form Name | Form Description                       | Owner |
|-----------|----------------------------------------|-------|
| SFAESTS   | Enrollment Status Form                 |       |
| SFARSTS   | Course Registration Status Form        |       |
| SFARGFE   | Registration Fee Assessment Rules Form |       |
| SOATERM   | Term Control Form                      |       |
| SFAAFEE   | Registration Additional Fees Form      |       |

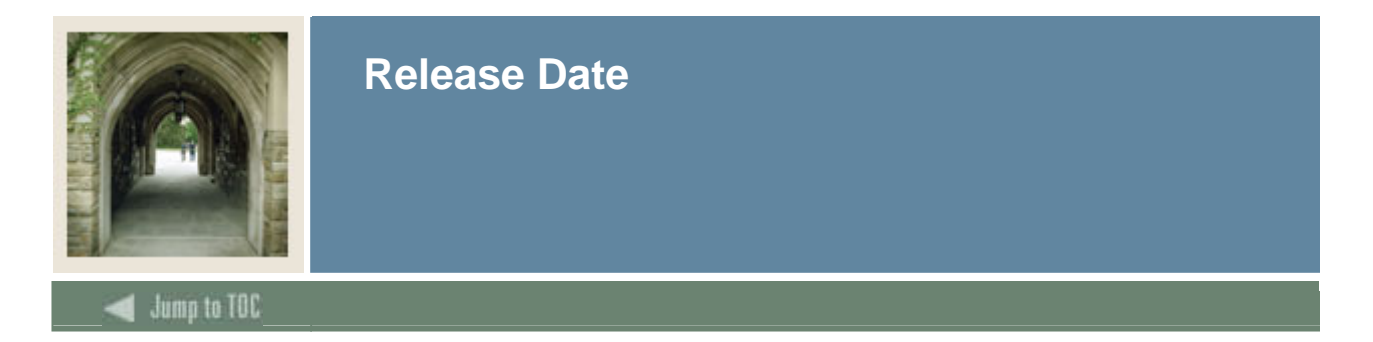

This workbook was last updated on 1/17/2006.